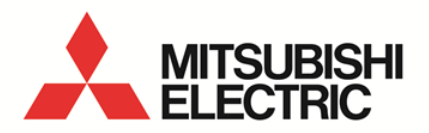

Display unit for Energy Measuring Unit (EcoMonitorPro) **MODEL** 

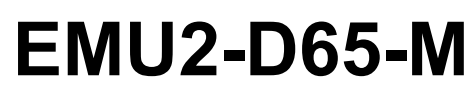

User's Manual (Details)

 Before operating the instrument, you should first read thoroughly this operation manual for safe operation and optimized performance of the product.
 Deliver this user's manual to the end user.

| 1.                        | Introduction                                                                                                    | 2                          |
|---------------------------|----------------------------------------------------------------------------------------------------|----------------------------|
| 1.1                       | Feature                                                                                                    | 2                          |
| 1.2                       | Check for Packaged Items                                                                                                    | 2                          |
| <b>1.3</b><br>1<br>1<br>1 | Precautions concerning working environment and conditions         .3.1       The matter about the environment or an operating condition         .3.2       Precautions concerning installation and connection         .3.3       Items concerning preparations before using the equipment | 2<br>2<br>2<br>2<br>2<br>2 |
| 1                         | .3.4 Items concerning usage                                                                                                    | 2                          |
| 1.4                       | Items concerning maintenance and inspection                                                                                                    | 3                          |
| 1.5                       | Items concerning storage                                                                                                    | 3                          |
| 1.6                       | The matter about abandonment                                                                                                    | 3                          |
| 2.                        | The name and function of each part                                                                                                    | 4                          |
| 3.                        | How "to cling"                                                                                                    | 5                          |
| 4.                        | The connection method                                                                                                    | 6                          |
| 5.                        | Usage                                                                                                    | 7                          |
| 5.1                       | Mode of operation                                                                                                    | 7                          |
| 5.2                       | Displaying the measurement data.                                                                                                    |                            |
| 5                         | .2.1 Significant digits                                                                                                    | 10                         |
| 5                         | .2.3 Displaying each phase                                                                                                    | 10                         |
| 5                         | .2.4 Displaying harmonic value(1,3,5,7,9,11)                                                                                                    | 11                         |
| 5                         | .2.5 Displaying Another circuit.                                                                                                    | 11                         |
| 5.3                       | Checking the state of an alarm.                                                                                                    | <b>12</b>                  |
| 5                         | .3.2 Voltage Sag Alarm                                                                                                    | 12                         |
| 5                         | .3.3 Turning OFF a point of contact.                                                                                                    | 14                         |
| 5                         | .3.4 Clearing the information on an alarm.                                                                                                    | 14                         |
| 5.4                       | Setting an Active/Reactive Energy as arbitrary values                                                                                                    | 15                         |
| 5.5                       | Setup of operation conditions                                                                                                    | 16                         |
| 5                         | .5.1 Rating of EcoMonitorPro                                                                                                    | 16<br>18                   |
| 56                        | Satur of supervision conditions                                                                                                    | 10                         |
| 5                         | .6.1 Upper/Lower Limit Alarm                                                                                                    | <b>19</b><br>19            |
| 5                         | .6.2 Vsag Alarm                                                                                                    | 21                         |
| 5.7                       | Adjustment of a LCD screen                                                                                                    | 22                         |
| 5.8                       | Validation and setup of a clock                                                                                                    | 23                         |
| 5                         | .8.1 Setup of Clock                                                                                                    | 23                         |
| 50                        | Data logging function                                                                                                    | 20                         |
| 5.5                       | .9.1 Introduction                                                                                                    | 24                         |
| 5                         | .9.2 Selection of logging elements                                                                                                    | 26                         |
| 0                         |                                                                                                    | 27                         |
| <b>b</b> .                |                                                                                                    | 28                         |
| 7.                        | Reference                                                                                                    | 29                         |
| 7.1                       | In case a failure is suspected                                                                                                    | 29                         |
| 7.2                       | Verification of Error                                                                                                    | 29                         |
| 8.                        | Specification                                                                                                    | 30                         |
| 9.                        | Peripheral equipment                                                                                                    | 30                         |

#### 1. Introduction

#### 1.1 Feature

- Displaying The measurement data of EcoMonitorPro.
- Setting up conditions of operation to EcoMonitorPro.
- Data logging function: Memorizing The data for 131 days (maximum) in an internal memory.
  - Memorizing independently at intervals of a 1-second, a 1-minute, and 1 hour.
  - The memorized data is collectable in a personal computer by EMU2-PK3 (option).
- and can be saved as a CSV file.
- Dot-matrix liquid-crystal-display.
  - With the brightness adjustment function.
  - With the contrast adjustment function.
- Attachment to an IEC rail, and attachment to the face of a board.

#### 1.2 Check for Packaged Items

The following items are packaged in the packing case. Please check up all the items.

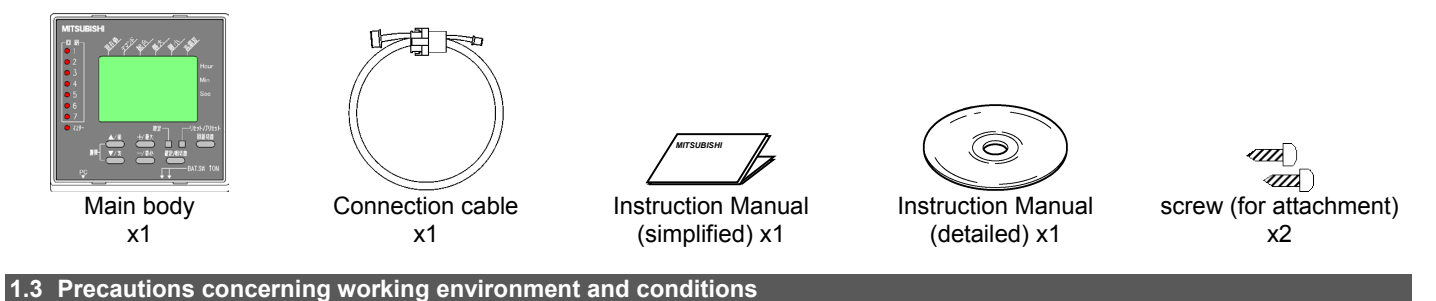

### 1.3.1 The matter about the environment or an operating condition

Avoid using the equipment in the locations under the following conditions. It may result in malfunction or deterioration of service life. - Ambient temperature exceeds the specified range (-5 - +55°C)

- Humidity exceeds the specified range (30 80%RH), or condensation occurs.
- There is a substantial amount of dust, corrosive gas, salinity, or lampblack.
- There is a strong magnetic field or a substantial amount of external noise.
- Metal pieces and inductive materials are released.

#### 1.3.2 Precautions concerning installation and connection

- Before installing or connecting the equipment, be sure to read this instruction manual.

- For safety reasons, assign the personnel with expertise such as electric work to carry out installation and connections.

| cessing | or | wiring | work, | exercise | added | care | to | prevent | chips | and | fragr |
|---------|----|--------|-------|----------|-------|------|----|---------|-------|-----|-------|

- When executing thread proc agments of wires from entering the equipment.

- Check the wiring diagram thoroughly and make connections. Inappropriate connections cause failures of the equipment, fire, or electric shock.

#### 1.3.3 Items concerning preparations before using the equipment

- An installation place should keep the environment and an operating condition.

- The following screens are displayed when using EMU2-D65-M for the first time.Please turn ON a battery switch and set up a clock.

(1) [ + phase ] key is pressed after checking that a battery switch is ON.

| Please turn<br>"ON" BAT.SW. |
|-----------------------------|
| ок                          |

| 2003/01/01 |
|------------|
| 12:00      |
| OK         |

(2) Please set up a clock.

#### 1.3.4 Items concerning usage

| - Do not disassemble or modify the equipment. It causes failures, electric shock, or fire. |  |
|--------------------------------------------------------------------------------------------|--|
| - EMU2-D65-M is equipment only for EcoMonitorPro.It cannot be used for other uses.         |  |

- Daily average temperature exceeds +35 °C.

- There is severe vibration or impact.
- Exposed to direct sunlight.
- Exposed to rain and water droplets.

#### 1.4 Items concerning maintenance and inspection

- If the surface is dirty, wipe it off with soft dry cloth. Do not allow a contact with a chemical duster and the like for a long period of time. Do not wipe the equipment off with benzene or thinner.
- In order to use the equipment properly for a long period of time, carry out inspections of the following items:
  - 1) Check for damage in the equipment.
  - 2) Check for abnormality in LED and LCD displays.
  - 3) Check for abnormal noise, odor, and heat.
  - Check for looseness in installation, attachment of the terminal block, and connectors (please completely shut the main power off for this inspection).

#### 1.5 Items concerning storage

- To store the equipment, turn off the power, disconnect the wiring, and put it in a plastic bag or the like.
- When the power is going to be turned off for a long period of time, set the battery switch (BAT.SW) to OFF. (The total guarantee time for power supply of the battery is 1/2 year.)
- When storing the equipment for a long period of time, avoid locations under the following conditions. It may result in failures or deterioration of service life.
  - Ambient temperature exceeds the specified range (-10 –+ 60°C)
  - Humidity exceeds the specified range (30 80%RH) or condensation occurs.
  - There is a substantial amount of dust, corrosive gas, salinity, or lampblack.
  - Metal pieces and inductive materials are released.

#### 1.6 The matter about abandonment

Dispose of the equipment as general industrial waste.

#### **▲** CAUTION

- In throwing away a lithium battery, be careful about the mentioned below.
- The lithium battery is soldered. Be careful of removal.
- Electric capacity may remain in the removed battery. Since other metal is contacted and there are generation of heat and a burst, and a possibility of igniting, please be sure to cover a terminal (+, -) with adhesive insulating tape etc.

# LIMITED WARRANTY

- Although this book and this equipment are shipped through a severe quality control and product inspection, when the
  defect by the cause on manufacture is in this equipment or a instruction manual, I should do correspondence of substitute
  exchange. Please contact me to the store of a purchase. However, about failure by the natural disaster or the mistaken
  usage, damage, etc., it is not set as the object of a guarantee.
- Please understand beforehand that our company does not take any responsibility of the about the failure produced during the trouble on the system by the visitor or the third person, the problem on law, the use error of this equipment, or use, and the damage which it was able to suffer from other faults.
- the gratis term of a guarantee of a product -- your company -- after supplying after purchase or the appointed place -- the
  inside within after [less than one year or our company factory shipments ] 18 months (it measures from manufacture years)
  -- either -- I will consider as the shorter one
- I use the gratis term of a guarantee of a repair article is not updated.
- A part or all of the contents of this book is refused to our company, there is nothing and reproducing or reproducing in any forms refuses firmly.
- Although it is trying to follow revision of software and hardware hard, the written contents of this book are produced also when it cannot synchronize reluctantly.

- Daily average temperature exceeds +35 °C.
- There is severe vibration or impact.
- Exposed to rain and water droplets.

# 2. The name and function of each part

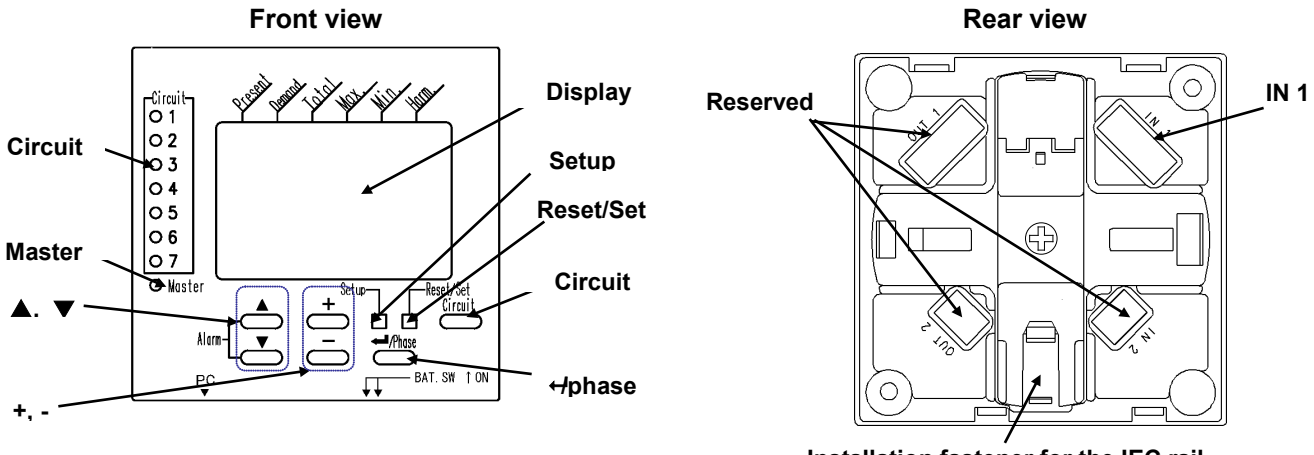

Installation fastener for the IEC rail

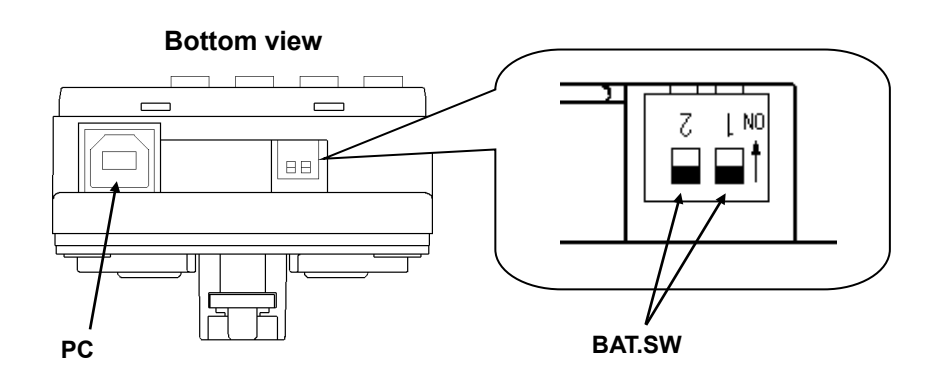

| Table 2. | 1 |
|----------|---|
|----------|---|

|        | Itomo     | Function                                                                |                                                 |  |  |  |
|--------|-----------|-------------------------------------------------------------------------|-------------------------------------------------|--|--|--|
|        | nems      | Operation mode                                                          | Setting mode                                    |  |  |  |
| LCD    | Display   | The data which EcoMonitorPro measured is displ                          | layed.                                          |  |  |  |
| LED    | Circuit   | The circuit currently displayed on LCD is interlock                     | ked with and the light is switched on.          |  |  |  |
|        |           | It blinks at the time of alarm generating.                              |                                                 |  |  |  |
|        |           | When the circuit present on display is alarm oc                         | curring, it blinks in a cycle of 100ms.         |  |  |  |
|        |           | When the circuit which is not displayed is alarm                        | n occurring, it blinks in a cycle of 200ms.     |  |  |  |
|        | Master    | The light is switched on during operation.                              |                                                 |  |  |  |
| Key    | ▲, ▼      | Measurement data is changed.                                            | A menu is chosen.                               |  |  |  |
|        |           | By pushing $[\blacktriangle]$ and $[\triangledown]$ key simultaneously, |                                                 |  |  |  |
|        |           | it shifts to an alarm mode.                                             |                                                 |  |  |  |
|        | +, -      | Maximum and the minimum value are changed                               | A setting value is changed.                     |  |  |  |
|        |           | and displayed.                                                          |                                                 |  |  |  |
|        | Setup     | It goes into setting mode.                                              | It return to operation mode.                    |  |  |  |
|        | Reset/Set | resets measurement data.                                                | Don't use                                       |  |  |  |
|        |           | sets Wh/varh to arbitrary values.                                       |                                                 |  |  |  |
|        | Circuit   | A circuit will be changed and displayed if it connect                   | cts with EcoMonitorPro which can measure two or |  |  |  |
|        |           | more circuits to one set of inside.                                     |                                                 |  |  |  |
|        | +/phase   | the phase is changed and displayed in the                               | It decides, when a setting value is changed.    |  |  |  |
|        |           | circuit of 3 or 4 wire.                                                 |                                                 |  |  |  |
| Conn.  | IN1       | It is used when connecting with EcoMonitorPro.                          |                                                 |  |  |  |
|        | PC        | It is used when collecting to PC the data memoriz                       | zed into EMU2-D65-M.                            |  |  |  |
| Switch | BAT.SW    | When backing up the data and the clock which we                         | ere measured, it turns ON both of switches.     |  |  |  |

# 3. How "to cling"

#### IEC Rail

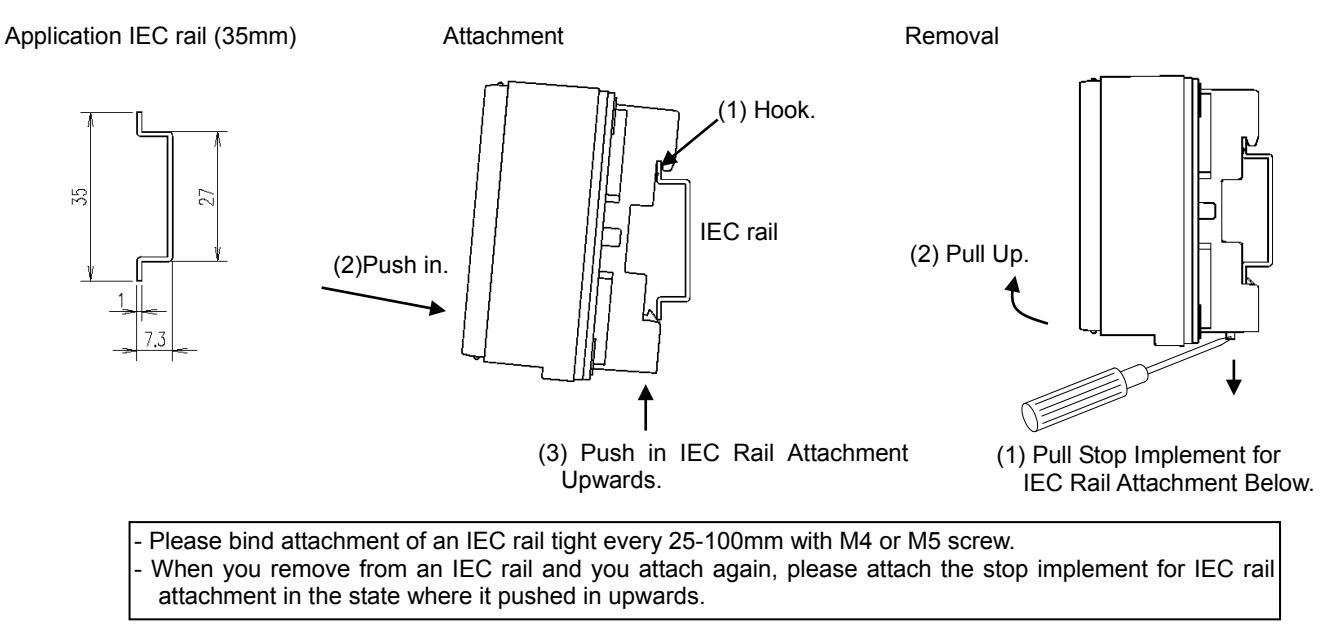

Attachment Screw.

#### \* The change method of the IEC rail attachment direction

#### Removal of an IEC rail attachment

(2) Insert and Topple Minus Driver.

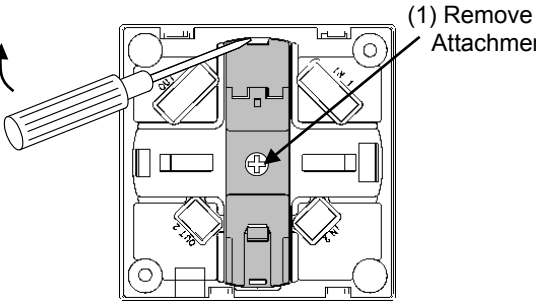

#### Attachment of an IEC rail attachment

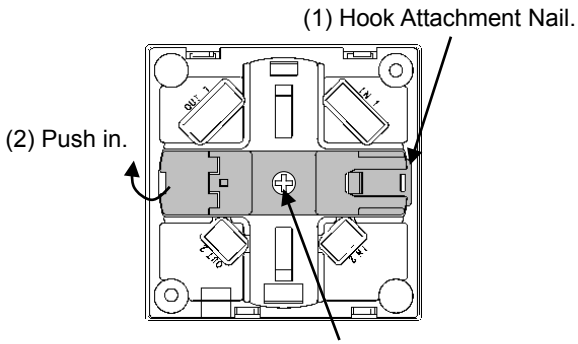

(3) Tighten Attachment Screw (Bolting Torque: 0.5 N-m).

#### Face-of-a-board attachment

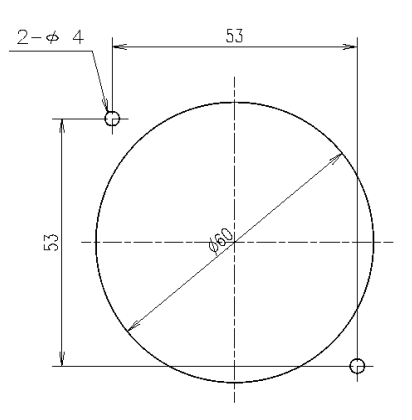

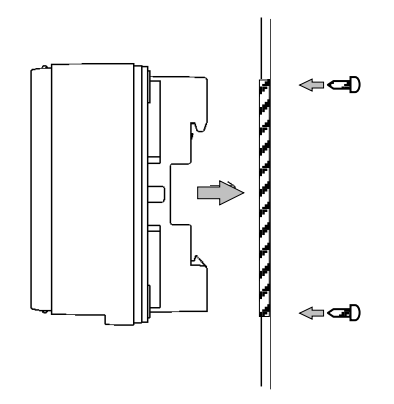

It equips with a display unit from the panel front, and a screw bundle is performed from the back.

# 4. The connection method

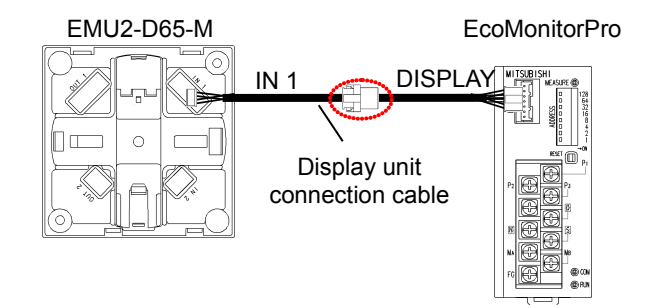

#### How to Extension

- By connecting a cable to the part as for which the above figure carried out marking (), it is extensible by a maximum of 10m.
- (1) The connector in the middle of a cable is removed.

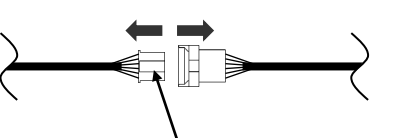

It removes depressing a lock.

(2) A cable is inserted.

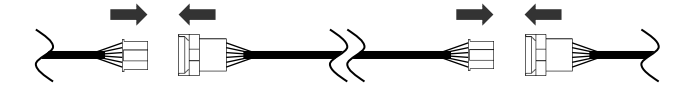

Note1 : Extension of a cable uses EMU2-CB-T1M, EMU2-CB-T5M, and EMU2-CB-T10M.

Note2 : The sum total of cable extension should not exceed 10m.

# 5. Usage

#### 5.1 Mode of operation

There are the following modes of operation in EMU2-D65-M.

Operation mode ----- The data which EcoMonitorPro measured is displayed.

- Alarm mode ----- Alarm information is displayed.
- Basic setting mode ------ The conditions of EcoMonitorPro of operation, a clock, a back light, and contrast are set up.
- Alarm setting mode ------ Surv Reset, set mode ----- Max
- Surveillance conditions are set up.
   Maximum, the minimum value, and Wh are cleared.
  - Wh is set to arbitrary values.

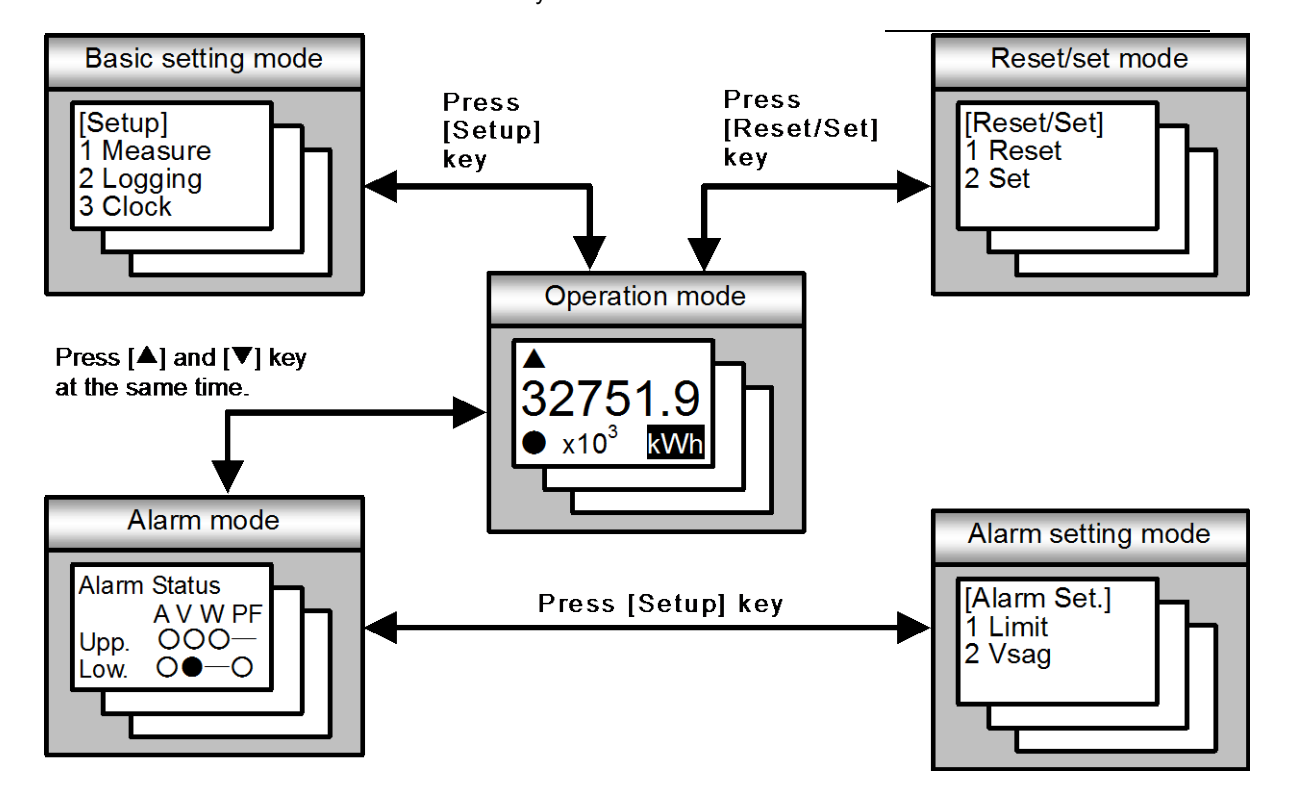

#### 5.2 Displaying the measurement data.

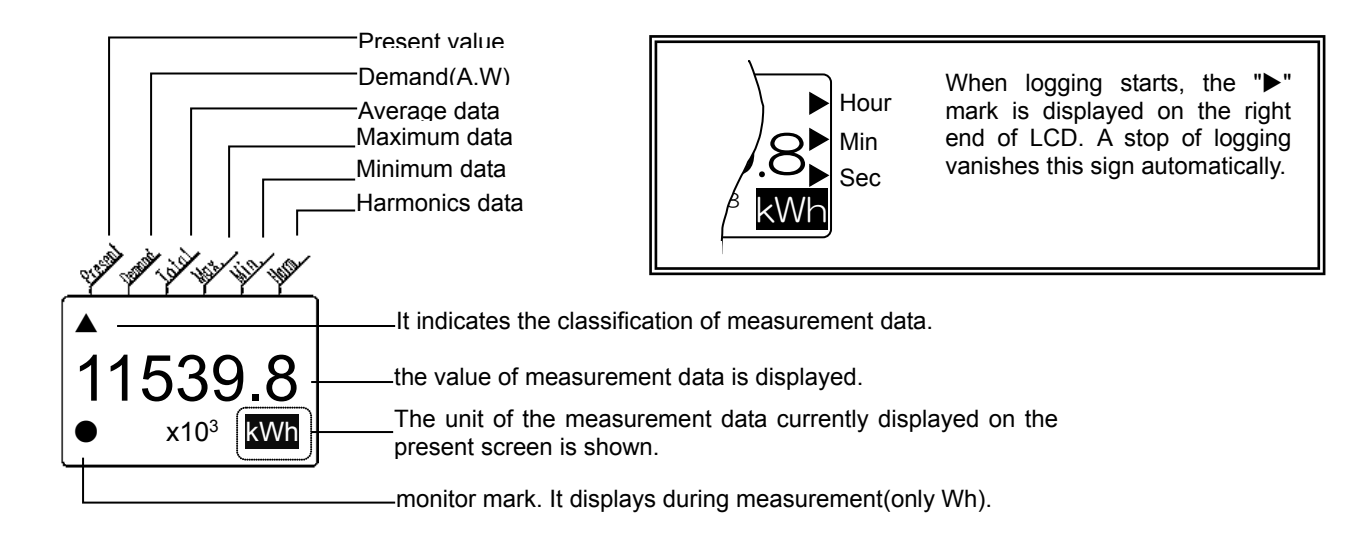

the measurement data which can be displayed depends on the following two conditions.

- The kind of connected EcoMonitorPro.

- The kind of measurement element chosen in display mode.

Measurement elements are changed and displayed by pressing the ▲/▼ key. The measurement elements to display is shown below.

|                                                                                                 |                           | Tab        | ole 5.2      |            |            |           |           |
|-------------------------------------------------------------------------------------------------|---------------------------|------------|--------------|------------|------------|-----------|-----------|
|                                                                                                 |                           |            |              | Model      |            |           |           |
| Element                                                                                         |                           | EMU2-BM1-B | EMU2-HM1-B,C | EMU2-PM1-P | EMU2-VS1-P | EMU2-F    | RD□-∆     |
|                                                                                                 |                           |            |              | _          |            | Wh+A+4 *6 | Harmonics |
| (1) Active Energy                                                                               |                           | •          | •            | •          | •          | •         | •         |
| (2) Amp                                                                                         | R, S, T, Average *1       | •          | •            | •          | •          | •         | •         |
| (3) Amp Demand                                                                                  | R, S, T *1                | •          | •            | •          | •          | •         | •         |
|                                                                                                 | Maximum, Minimum          | •          | •            | _          |            | •         | —         |
|                                                                                                 | Time of day               | _          | •            | _          |            | •         | —         |
| (4) Voltage                                                                                     | R-S, S-T, T-R, Average *2 | _          | •            | •          | •          |           | •         |
|                                                                                                 | Maximum,Minimum           | _          | •            | _          | —          | 1         | _         |
|                                                                                                 | Time of day               | _          | •            |            | —          |           | _         |
| (5) Active Watt(Power)                                                                          |                           |            | •            |            | •          |           | •         |
| (6) Watt Demand                                                                                 | Present                   |            | •            |            | •          | ٢         | •         |
|                                                                                                 | Maximum,Minimum           |            | •            |            | —          | E C       | _         |
|                                                                                                 | Time of day               |            | •            |            | —          |           | _         |
| (7) Reactive Watt(Power)                                                                        |                           |            | —            |            | —          | 3         | •         |
| (8) Power Factor                                                                                | Present                   |            | •            | _          | •          |           | •         |
|                                                                                                 | Maximum,Minimum           |            | •            | _          |            | 4         | —         |
|                                                                                                 | Time of day               |            | •            | _          |            |           | —         |
| (9) Frequency                                                                                   |                           | _          | _            | _          |            | 5         | •         |
| (10) Sag Voltage                                                                                | R-S, S-T, T-R *2          | _          | —            | _          | •          | —         | —         |
| (11),(12) Total harmonic Amp<br>RMS value / Distortion *5                                       | R, T *3                   | _          | —            | _          | _          | 6         | •         |
| (13),(14) Total harmonic voltage<br>RMS value / Distortion *5                                   | R-S, S-T *4               |            | _            | _          |            | Ø         | •         |
| (15),(16)Fundamental to 13th Harmonic<br>(1,3,5,7,9,11,13) R, T *3<br>RMS value / Distortion *5 |                           | _          | _            | _          | _          | _         | ٠         |
| (17),(18)Fundamental to 13th Harmonic<br>(1,3,5,7,9,11,13)<br>RMS value / Distortion *5         | R-S, S-T *4               |            | _            |            |            | —         | •         |
| (19) Simplified Demand                                                                          |                           | —          | •            |            |            | 8         |           |
| (20) Clock                                                                                      |                           | •          | •            | •          | •          |           | •         |
| (21) Error Information                                                                          |                           | •          | •            | •          | •          |           | •         |
| (22) Reactive Energy                                                                            |                           |            | _            |            | 9          |           |           |

\*1 : It does not display phase-S and T in single phase 2 wire system.

\*2 : It does not display S-T and T-R in single phase 2 wire system.

\*3 : It does not display phase-T in single phase 2 wire system.

\*4 : It does not display T-R in single phase 2 wire system.

\*5 : RMS and Distortion cannot display both simultaneously.

\*6 : EMU2-D65-M displays six elements(In addition to Wh and Amp, four elements can be chosen arbitrarily from ① out of ⑨).

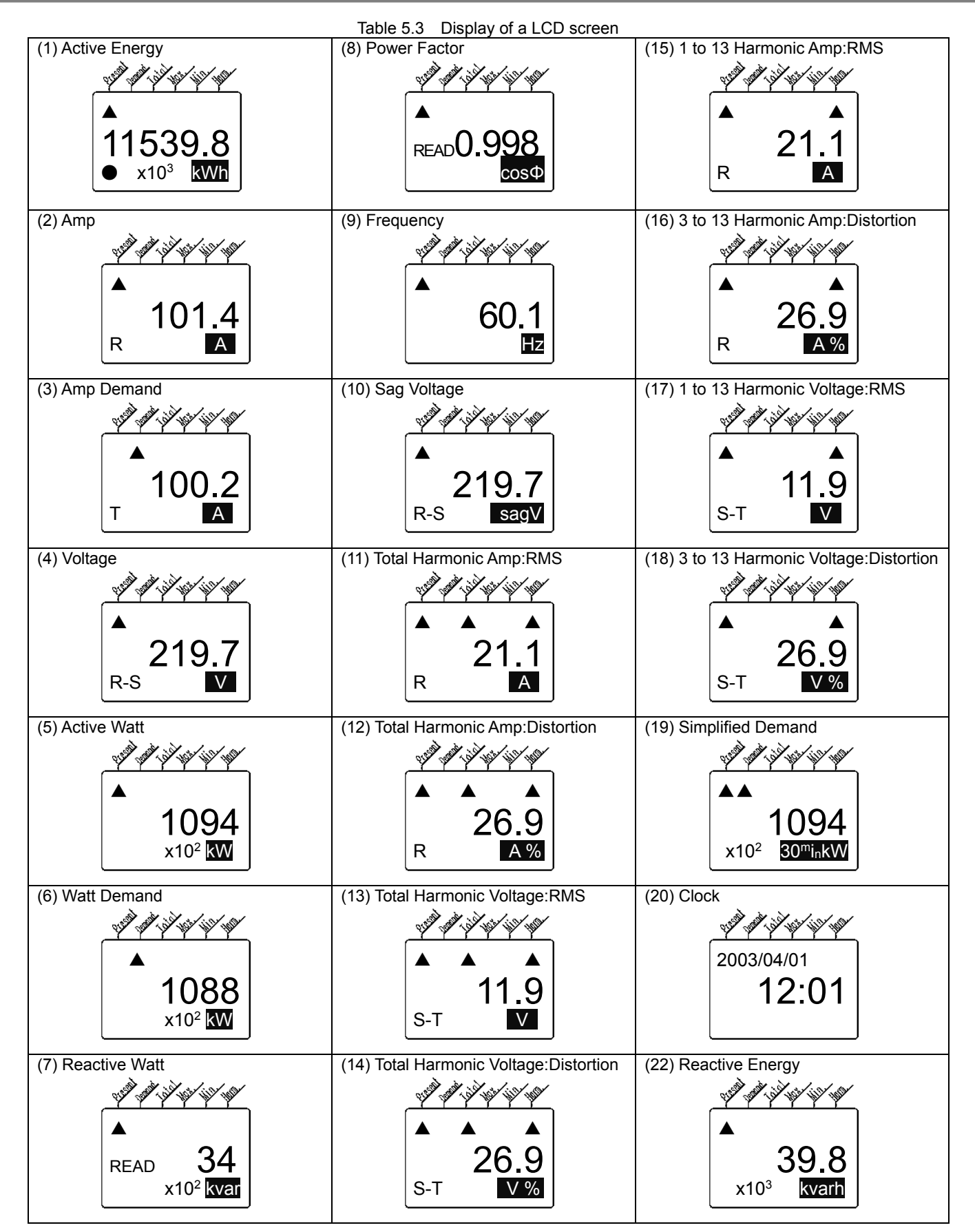

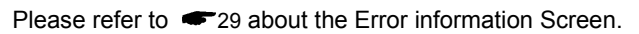

#### 5.2.1 Significant digits

Amp, Amp Demand, Harmonic Amp

With the setting value of primary current, it is as follows.

| primary current    | 5A~30A    | 40A~300A  | 400A~3000A | 4000A~30000A |
|--------------------|-----------|-----------|------------|--------------|
| significant digits | **.** (A) | ***.* (A) | **** (A)   | ****0 (A)    |

■Voltage, Harmonic Voltage

| Vith the setting value of primary voltage, it is as follows. |            |            |              |                |  |  |  |  |  |
|--------------------------------------------------------------|------------|------------|--------------|----------------|--|--|--|--|--|
| primary voltage                                              | 110V, 220V | 440V~2200V | 3300V~77000V | 110000V        |  |  |  |  |  |
| significant digits                                           | ***.* (V)  | **** (V)   | ****0(V)     | *****0(V) (kV) |  |  |  |  |  |

■Active/Reactive Watt, Watt Demand, Simplified Demand

With the full load, it is as follows.

| Full load          | <12kW       | 12kW≦<br><120kW | 120kW≦<br><1200kW | 1200kW≦<br><12000kW | 12000kW≦<br><120000kW          | 120000kW≦                      |
|--------------------|-------------|-----------------|-------------------|---------------------|--------------------------------|--------------------------------|
| significant digits | **.*** (kW) | ***.** (kW)     | ****.* (kW)       | ***** (kW)          | *****<br>x10 <sup>1</sup> (kW) | *****<br>x10 <sup>2</sup> (kW) |

Full load = (primary voltage) x (primary current) x (phase coefficient) / 1000[kW]

\*phase coefficient : 1P2W→1,1P3W→2,3P3W→1.73

■Active/Reactive Energy

| _ |      | -   |      |       |       | ,, |         |  |
|---|------|-----|------|-------|-------|----|---------|--|
| ١ | With | the | full | load, | it is | as | follows |  |
|   |      |     |      |       |       |    |         |  |

| Full load          | <12kW         | 12kW≦<br><120kW | 120kW≦<br><1200kW                        | 1200kW≦<br><12000kW                        | 12000kW≦<br><120000kW                      | 120000kW≦                                  |
|--------------------|---------------|-----------------|------------------------------------------|--------------------------------------------|--------------------------------------------|--------------------------------------------|
| significant digits | ****.** (kWh) | *****.* (kWh)   | ***** <u>*</u><br>x10 <sup>1</sup> (kWh) | ***** <u>.</u> *<br>x10 <sup>2</sup> (kWh) | ***** <u>.</u> *<br>x10 <sup>3</sup> (kWh) | ***** <u>.</u> *<br>x10 <sup>4</sup> (kWh) |

#### Frequency

\*\*.\* (Hz)

Power Factor

\*.\*\*\*  $(\cos \phi)$ 

| Harmonic Distortion |              |
|---------------------|--------------|
| Harmonic Amp        | : ***.* (%A) |
| Harmonic Voltage    | : ***.* (%V) |

#### 5.2.2 Displaying each phase

At the following screens, the measurement data of each phase is changed and displayed by pressing the [+phase] key. Amp, Amp Demand, Voltage, Harmonic Amp, Harmonic Voltage

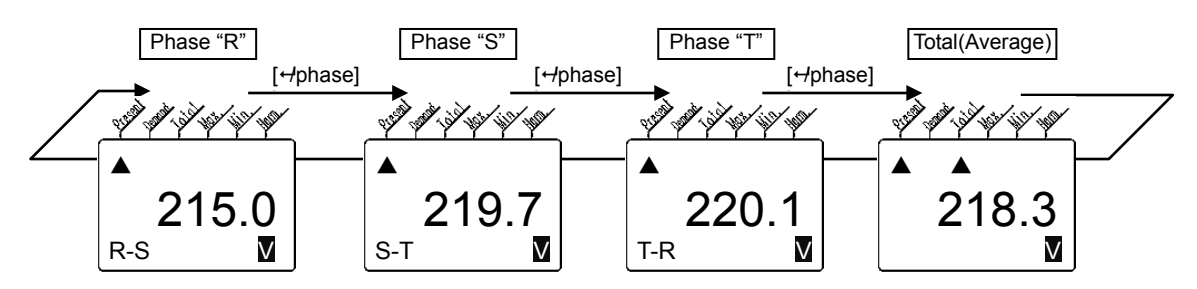

#### 5.2.3 Displaying maximum/minimum value

At the following screens, displaying the maximum value by pressing the + key, and the minimum value by pressing the -. Amp Demand, Voltage, Watt Demand, Power Factor

By Pressing the [+][-] key, the maximum value and the date and time of the occurrence are displayed.

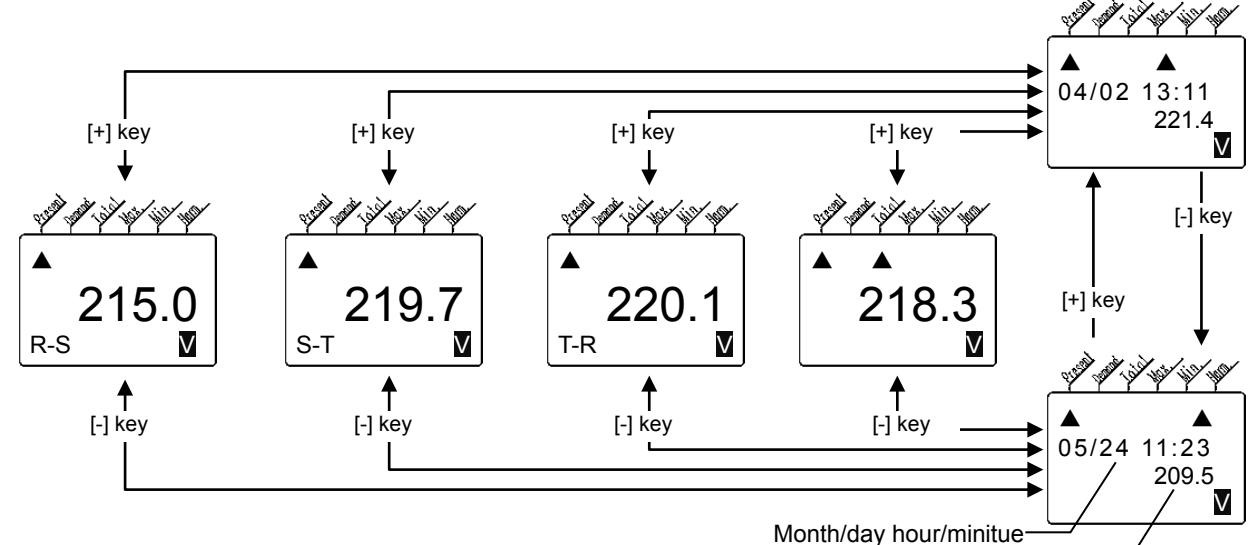

The value at the time of generation point-

#### 5.2.4 Displaying harmonic value(1,3,5,7,9,11)

The harmonic(fundamental to 13th) is changed and displayed by pressing the [+]/[-] key.

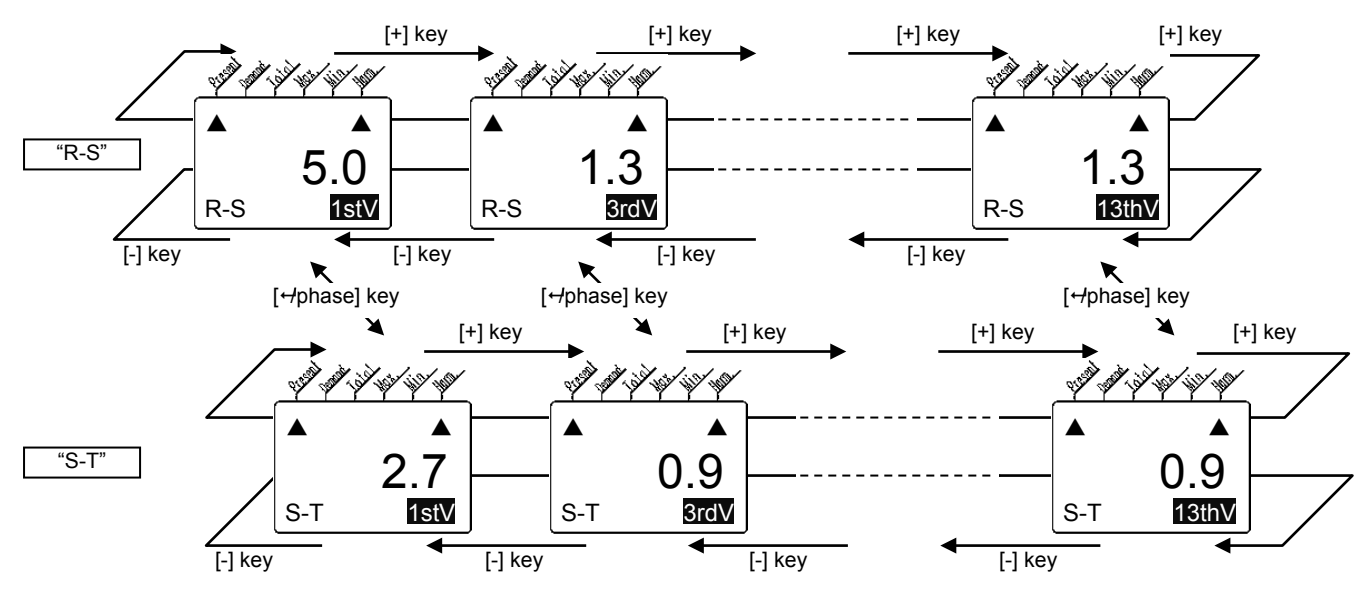

#### 5.2.5 Displaying Another circuit.

EcoMonitorPro which can measure two or more circuits, it can change and display on other circuits by pressing the [Circuit] key. E.g. connecting with EMU2-RD7-C.

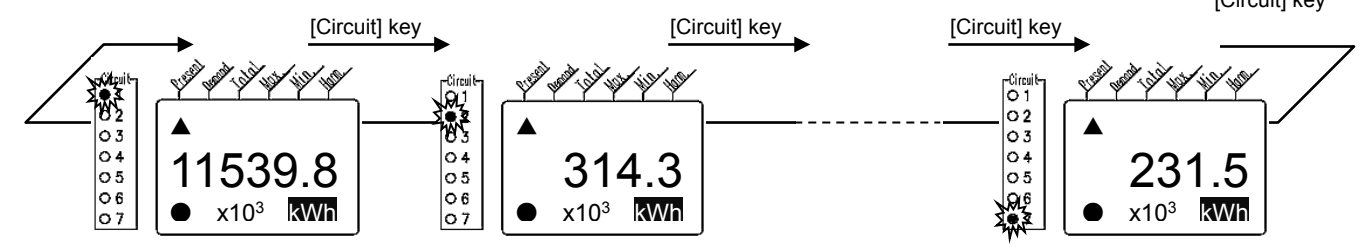

The circuit currently displayed on LCD is interlocked with and the light is switched on.

#### 5.3 Checking the state of an alarm.

#### 5.3.1 Upper/Lower Limit Alarm

By pushing [▲] and [▼] key simultaneously, it shifts to an alarm mode.

The detailed contents of alarm information are expressed as an alarm screen one after another by Pressing  $[\blacktriangle]$  or  $[\triangledown]$  key. In order to return to operation mode,  $[\blacktriangle]$  and  $[\triangledown]$  are pushed simultaneously again.

In the case of the model of EMU2-BM1-B without alarm function, it does not shift to this alarm screen.

In the case of the model of EMU2-VS1-P, Please refer to **5**.3.2(Voltage Sag Alarm).

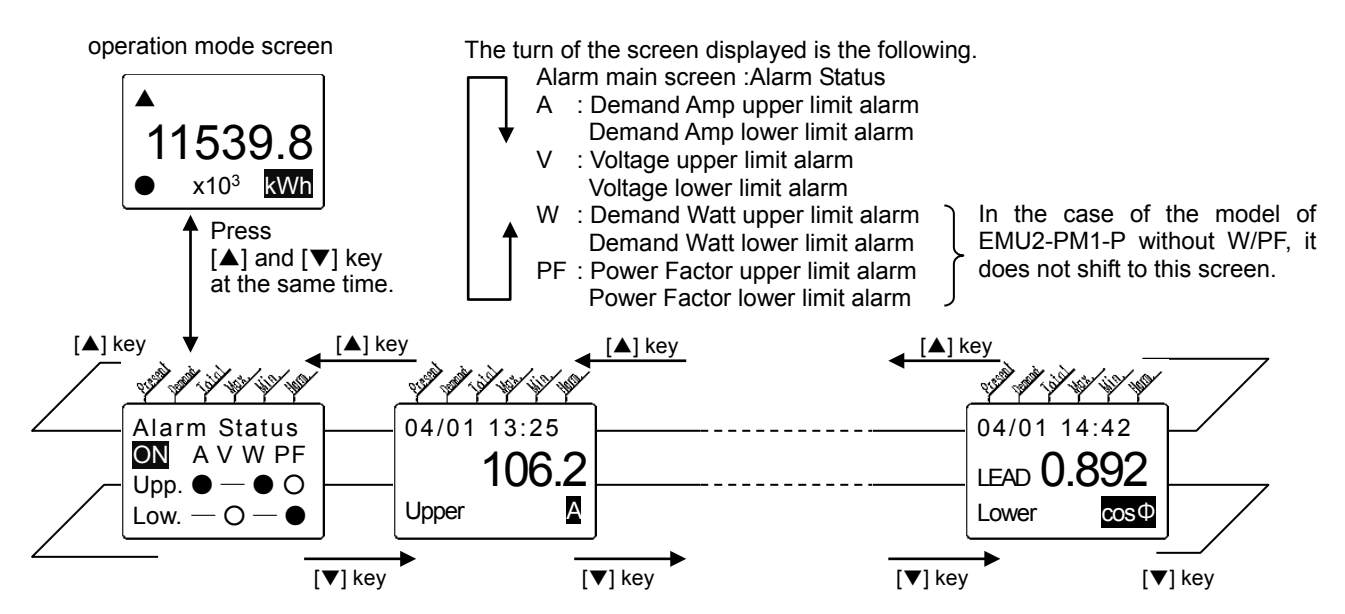

- It does not display about the item set up for "not supervising" in alarm setting mode (the screen is skipped automatically).
- Also by the item to supervise, when the alarm has not occurred, the right screens are displayed.

Alarm generating time is displayed as "-" Moreover, a measurement value is displayed as "0" (in power factor, displayed as LAG1.000).

EcoMonitorPro which can measure two or more circuits, it can change and display on other circuits by pressing the [Circuit] key, like an operation mode screen.

# In the case of no alarm.

#### Details of screen

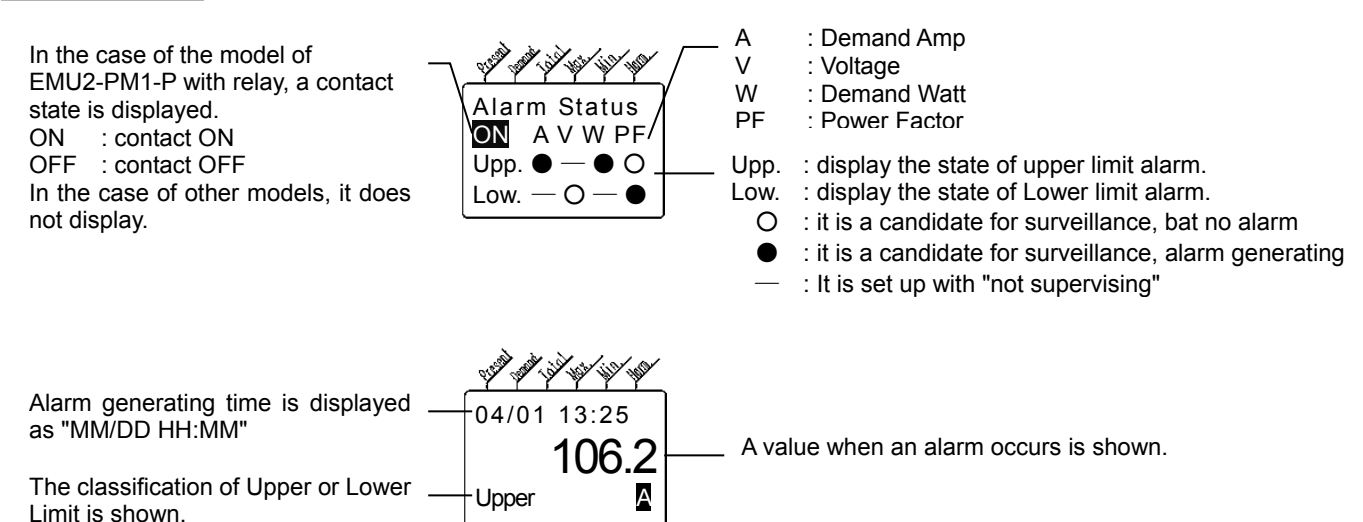

#### 5.3.2 Voltage Sag Alarm

By pushing  $[\blacktriangle]$  and  $[\triangledown]$  key simultaneously, it shifts to an alarm mode. The detailed contents of alarm information are expressed as an alarm screen one after

The detailed contents of alarm information are expressed as an alarm screen one after another by Pressing  $[\blacktriangle]$  or  $[\blacktriangledown]$  key. In order to return to operation mode,  $[\blacktriangle]$  and  $[\blacktriangledown]$  are pushed simultaneously again. This function is model of EMU2-VS1-P only.

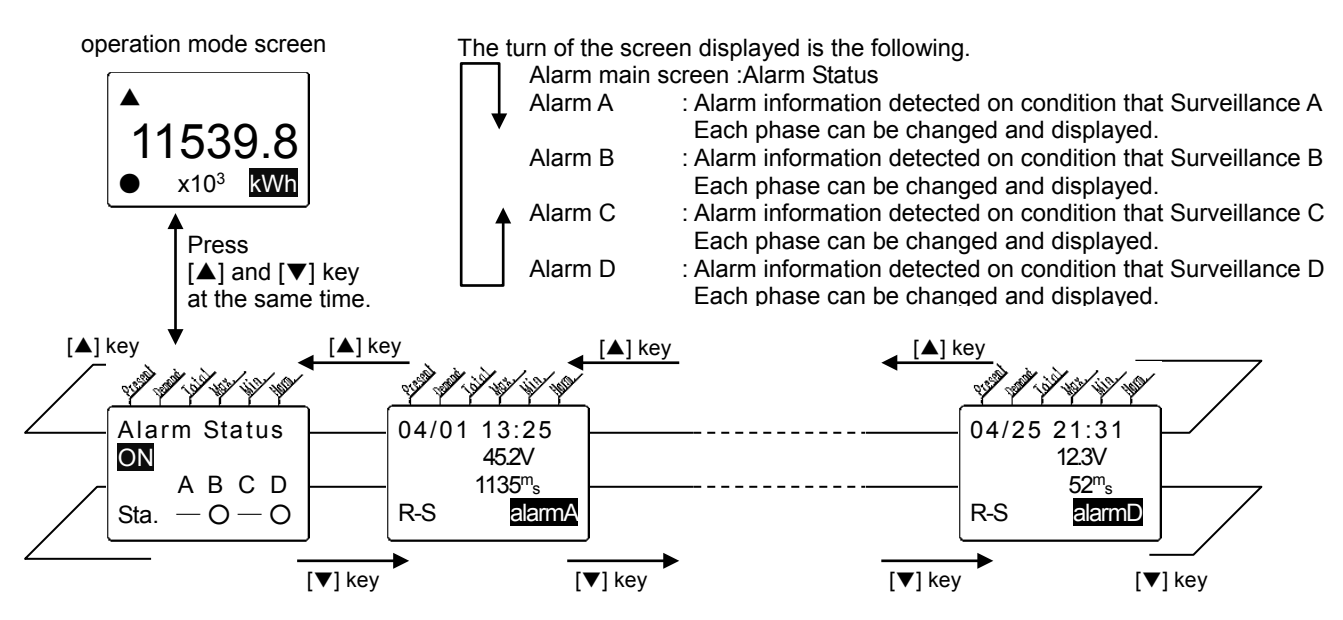

- It does not display about the item set up for "not supervising" in alarm setting mode (the screen is skipped automatically).
- Also by the item to supervise, when the alarm has not occurred, the right screens are displayed.

Alarm generating time is displayed as "-" Moreover, a measurement value is displayed as "0".

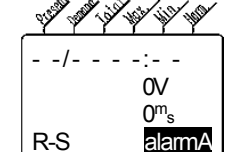

In the case of no alarm.

> Alarm status of each phase is changed and displayed by pressing the [↔phase] key.

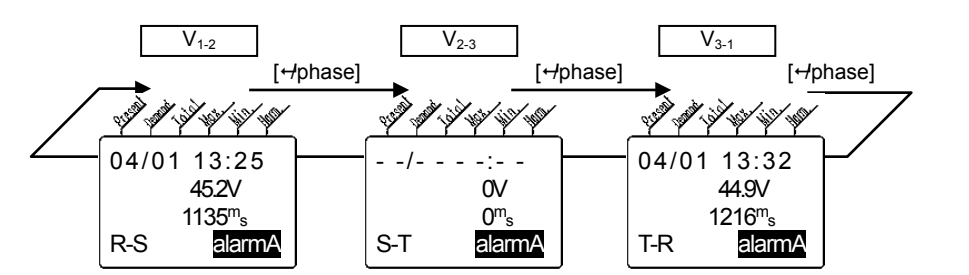

#### Details of screen

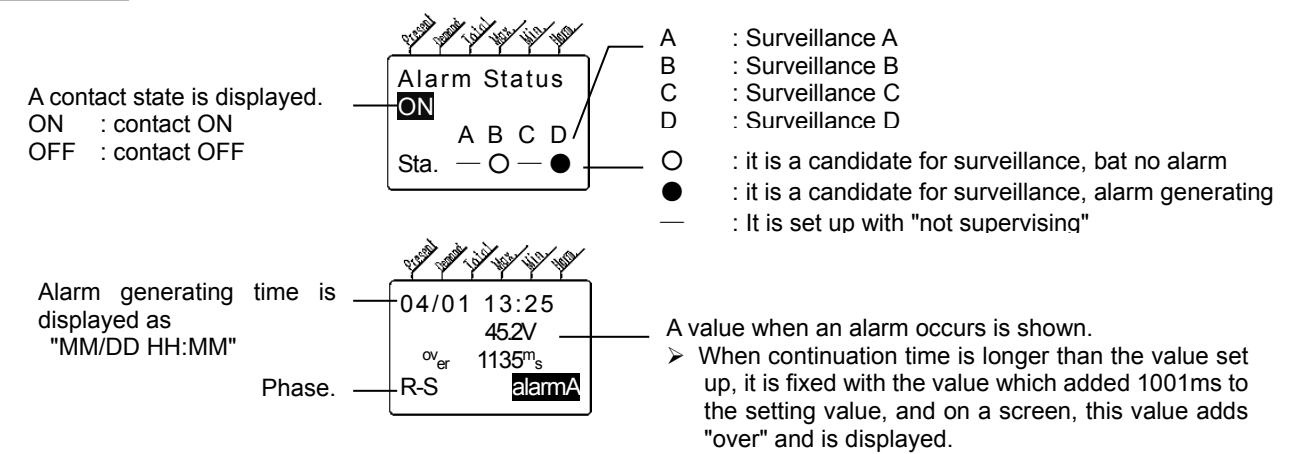

#### 5.3.3 Turning OFF a point of contact.

In the case of the model of EMU2-PM1-P,EMU2-VS1-P with relay, A point of contact can be compulsorily turned OFF by this equipment.

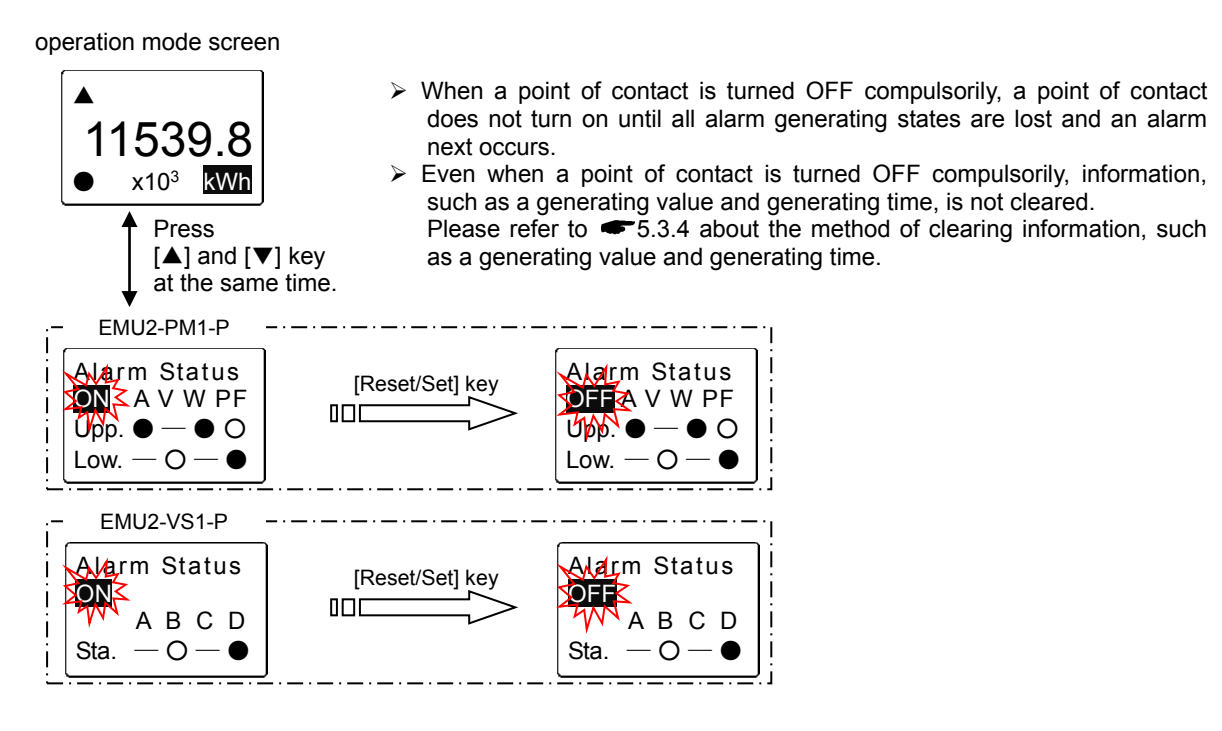

5.3.4 Clearing the information on an alarm.

#### Upper/Lower Limit Alarm

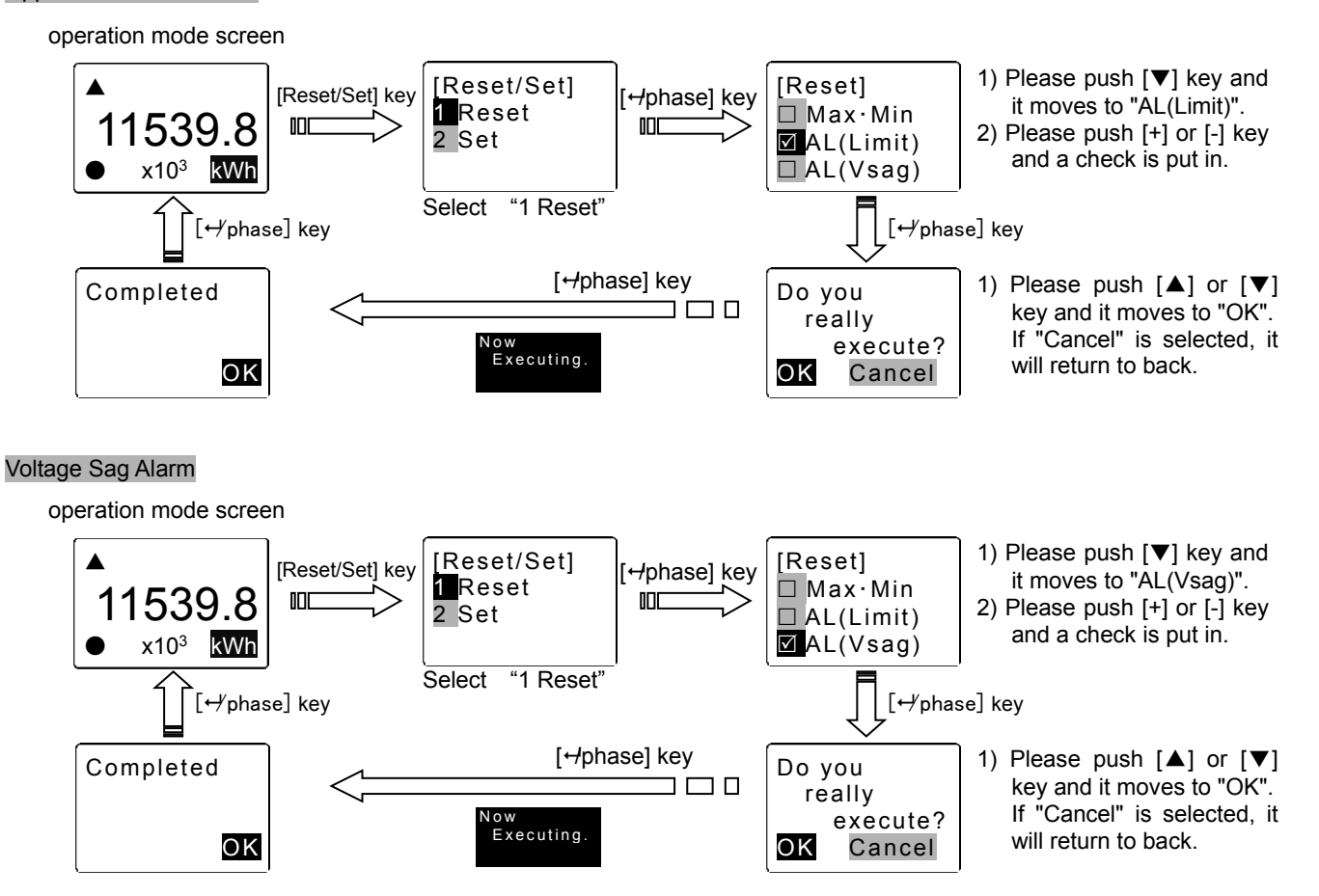

#### 5.4 Setting an Active/Reactive Energy as arbitrary values

#### Active Energy

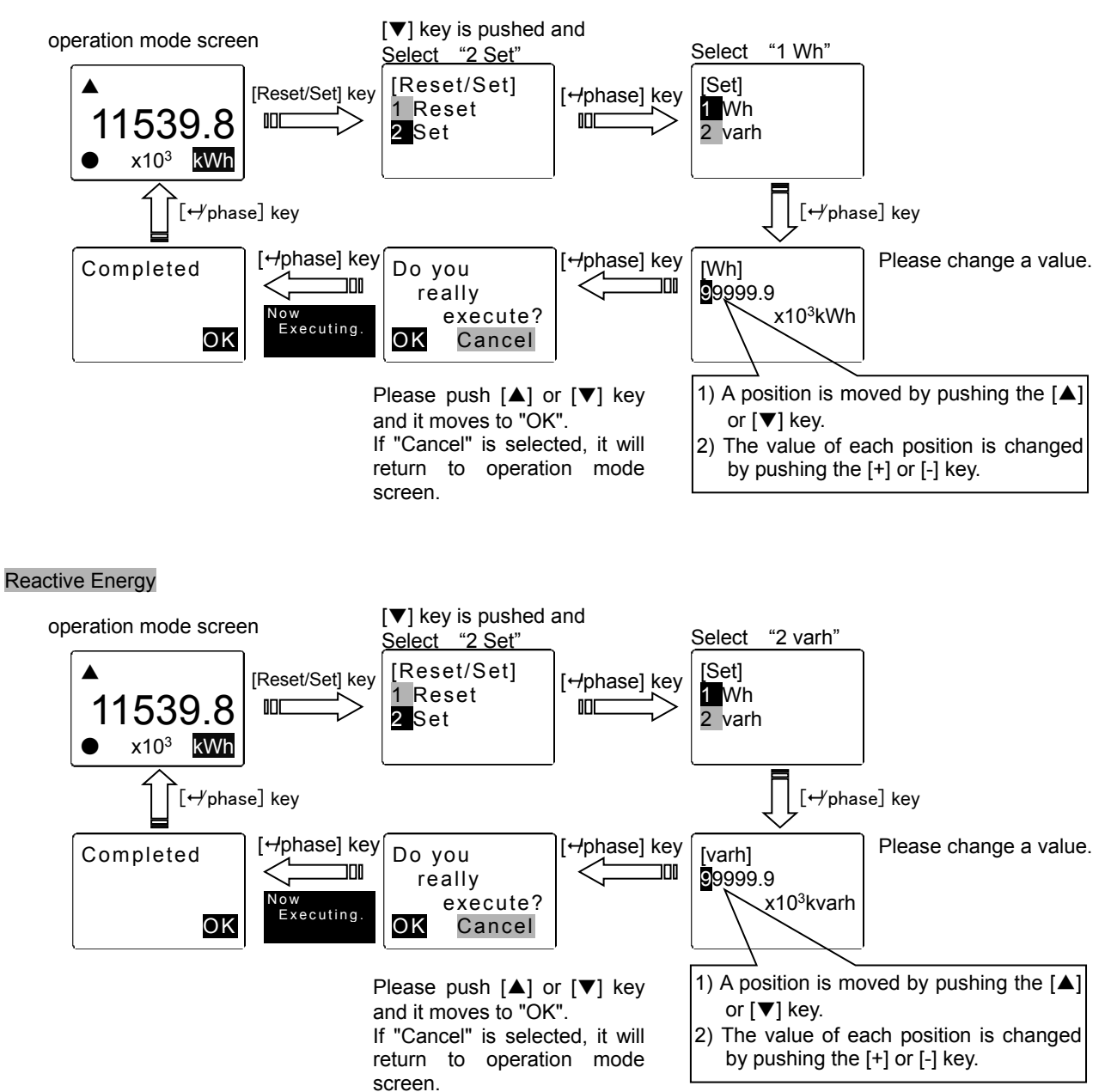

#### 5.5 Setup of operation conditions

#### 5.5.1 Rating of EcoMonitorPro

The rating of EcoMonitorPro is set up in the following procedures.

- 1) A position is moved by pushing the  $[\blacktriangle]$  or  $[\blacktriangledown]$  key.
- 2) The value of each position is changed by pushing the [+] or [-] key.
- 3) Pushing [→phase] key.
- The items set up by the model name differ. It is as follows about the flow of a setup.

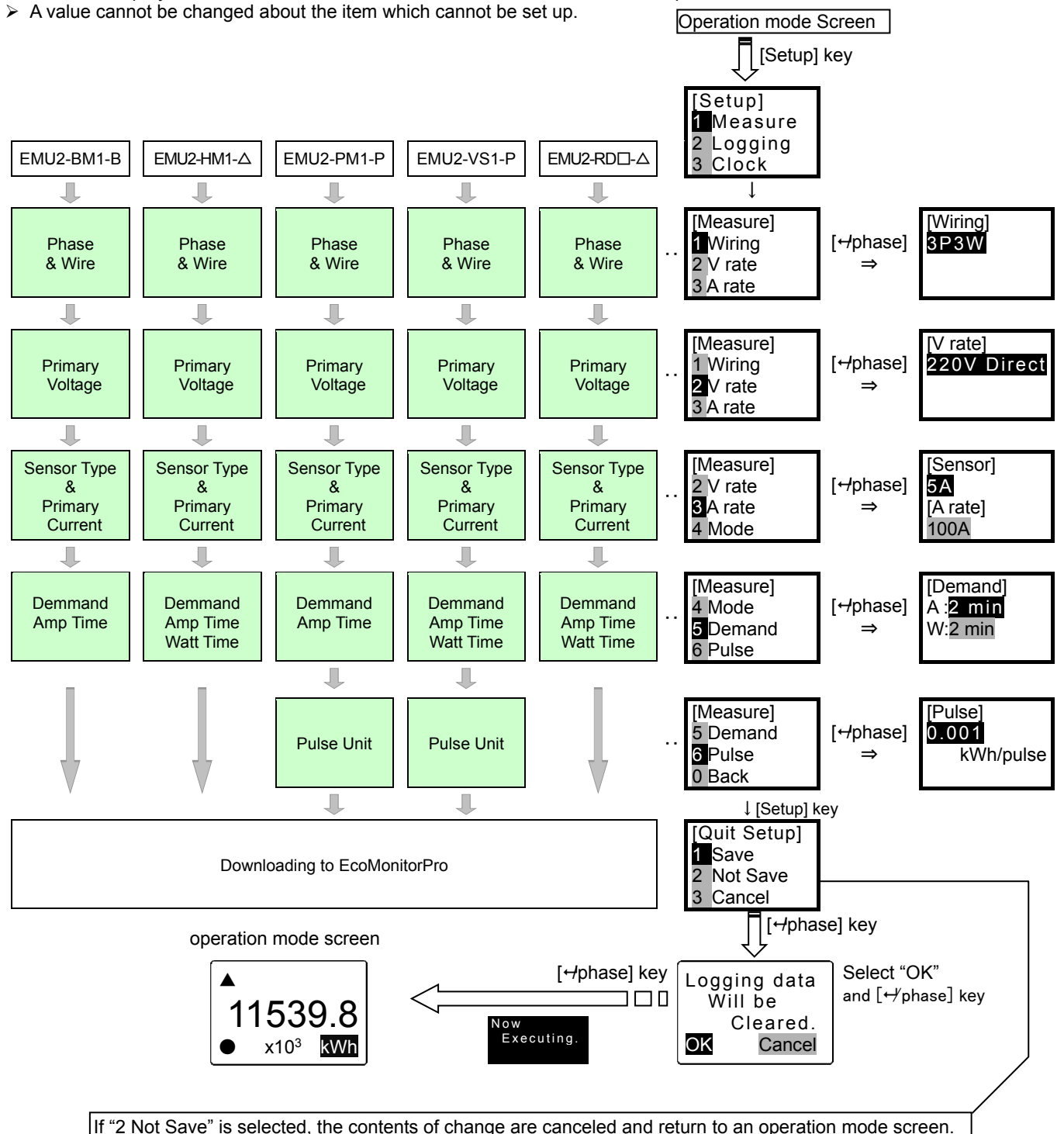

If "3 Cancel" is selected, it will return to back.

The range of the data in each item which can be set up.

|                      | Table 5.5.                                                                         | 1                                                                                                    |                 |                  |               |  |  |
|----------------------|------------------------------------------------------------------------------------|----------------------------------------------------------------------------------------------------|-----------------|------------------|---------------|--|--|
| Phase & Wire         | 1P2W : Single phase 2 wire                                                         | P2W : Single phase 2 wire                                                                                                    |                 |                  |               |  |  |
|                      | 1P3W : Single phase 3 wire                                                         | <i>I</i> : Single phase 3 wire                                                                                                    |                 |                  |               |  |  |
|                      | 3P3W : Three phase 3 wire                                                          |                                                                                                    |                 |                  |               |  |  |
| Primary Voltage      | Model EMU2-BM1-B, EMU2-HM1-*, EMU2-V                                               | S1-P                                                                                                    |                 |                  |               |  |  |
|                      | 110V, 220V, 440V                                                                   |                                                                                                    |                 |                  |               |  |  |
|                      | others                                                                             |                                                                                                    |                 |                  |               |  |  |
|                      | 110V direct, 220V direct, 440V, 690V, 110                                          | 0V, and 2200V,                                                                                                    | 3300V, 6600\    | /, 11000V, 132   | 200V, 13800V, |  |  |
|                      | 15000V, 16500V, 22000V, 24000V, 33000V,                                            | 66000V, 77000                                                                                                    | V, 110000V      |                  |               |  |  |
|                      | Note:                                                                              |                                                                                                    |                 |                  |               |  |  |
|                      | A wiring should use it by primary voltage                                          | setting value 1                                                                                                    | 10V in the circ | cuit of a single | phase 3 wire  |  |  |
|                      |                                                                                    |                                                                                                    |                 |                  |               |  |  |
| Sensor Type          | In the case of EMU-C150/100/250/400/600                                            |                                                                                                    |                 |                  |               |  |  |
| &<br>Drimony Current |                                                                                    |                                                                                                    |                 |                  |               |  |  |
| Frinary Current      | [A rate]. <b>50A</b> , <b>100A</b> , <b>250A</b> , <b>400A</b> , <b>600A</b>       |                                                                                                    |                 |                  |               |  |  |
|                      | [Sensor]:50                                                                        |                                                                                                    |                 |                  |               |  |  |
|                      | [A rate]·5A 6A 7 5A 8A 10A 12A 15A                                                 | 204 254 304                                                                                                    | 404 504 6       | NA 75A 80A       | 1004 1204     |  |  |
|                      | 150A. 200A. 250A. 300A. 400A. 5                                                    | [Π Ιαισ]. 3, 0, 1.3, 0, 10, 12, 13, 20, 20, 20, 30, 40, 50, 00, 73, 00, 100, 120, 120, 150, 200, 250, 200, 100, 120, 500, 600, 750, 800, 100, 120, 120, 150, 150, 150, 150, 150, 150, 150, 15 |                 |                  |               |  |  |
|                      | 2000A, 2500A, 3000A, 4000A, 5000A, 6000A, 7500A, 8000A, 1000A, 1200A, 1000A, 2000A |                                                                                                    |                 |                  |               |  |  |
|                      | 25000A. 30000A                                                                     | 25000A, 30000A                                                                                                    |                 |                  |               |  |  |
|                      | Note:                                                                              |                                                                                                    |                 |                  |               |  |  |
|                      | In use of EMU2-CT5, please set up the ra                                           | In use of EMU2-CT5, please set up the rating of CT(Current Transformer) by the side of primary.                                                                                               |                 |                  |               |  |  |
| Demand Time          | Demand Amp time and Demand Watt Time ca                                            | mand Amp time and Demand Watt Time can be set up individually.                                                                                                    |                 |                  |               |  |  |
|                      | 0sec, 10sec, 20sec, 30sec, 40sec, 50sec, 1                                         | min, 2min, 3mi                                                                                                    | in, 4min, 5miı  | n, 6min, 7min    | , 8min, 9min, |  |  |
|                      | 10min, 11min, 12min, 13min, 14min, 15min                                           | 20min, 25min,                                                                                                    | 30min           |                  |               |  |  |
| Pulse Unit           | With the full load, it is as follows.                                              |                                                                                                    |                 |                  |               |  |  |
|                      | Full load (kW)                                                                     | The pulse                                                                                                    | unit which ca   | n be set up (k\  | Nh/pulse)     |  |  |
|                      | Less than 12                                                                       | 1                                                                                                    | 0.1             | 0.01             | 0.001         |  |  |
|                      | Less than [ 12 or more ] 120                                                       | 10                                                                                                    | 1               | 0.1              | 0.01          |  |  |
|                      | Less than [ 120 or more ] 1200                                                     | 100                                                                                                    | 10              | 1                | 0.1           |  |  |
|                      | Less than [ 1200 or more ] 12000                                                   | 1000                                                                                                    | 100             | 10               | 1             |  |  |
|                      | Less than [ 12000 or more ] 120000                                                 | 10000                                                                                                    | 1000            | 100              | 10            |  |  |
|                      | 120000 or more                                                                     | 100000                                                                                                    | 10000           | 1000             | 100           |  |  |
|                      | Note:                                                                              |                                                                                                    |                 |                  |               |  |  |

Full load=(primary voltage)x(primary current)x(phase coefficient)/1000[kW]

\*phase coefficient : 1P2W→1,1P3W→2,3P3W→1.73

A setup that Primary Voltage x Primary Current exceeds "88,665kW" cannot be performed. For example: If primary current is set as 30000A when primary voltage is 110000V, the value of primary voltage will be automatically reset as 220V.

#### 5.5.2 The selection display of a measurement element

EMU2-D65-M chooses and displays some out of the data which EcoMonitorPro, model EMU2-RD\* measured. Moreover, in the Logging function, data is further chosen and memorized out of the measurement data chosen and displayed. In other words, it is necessary to surely choose data to memorize in this mode. There is no function which chooses a display in EcoMonitorPro of other model names.

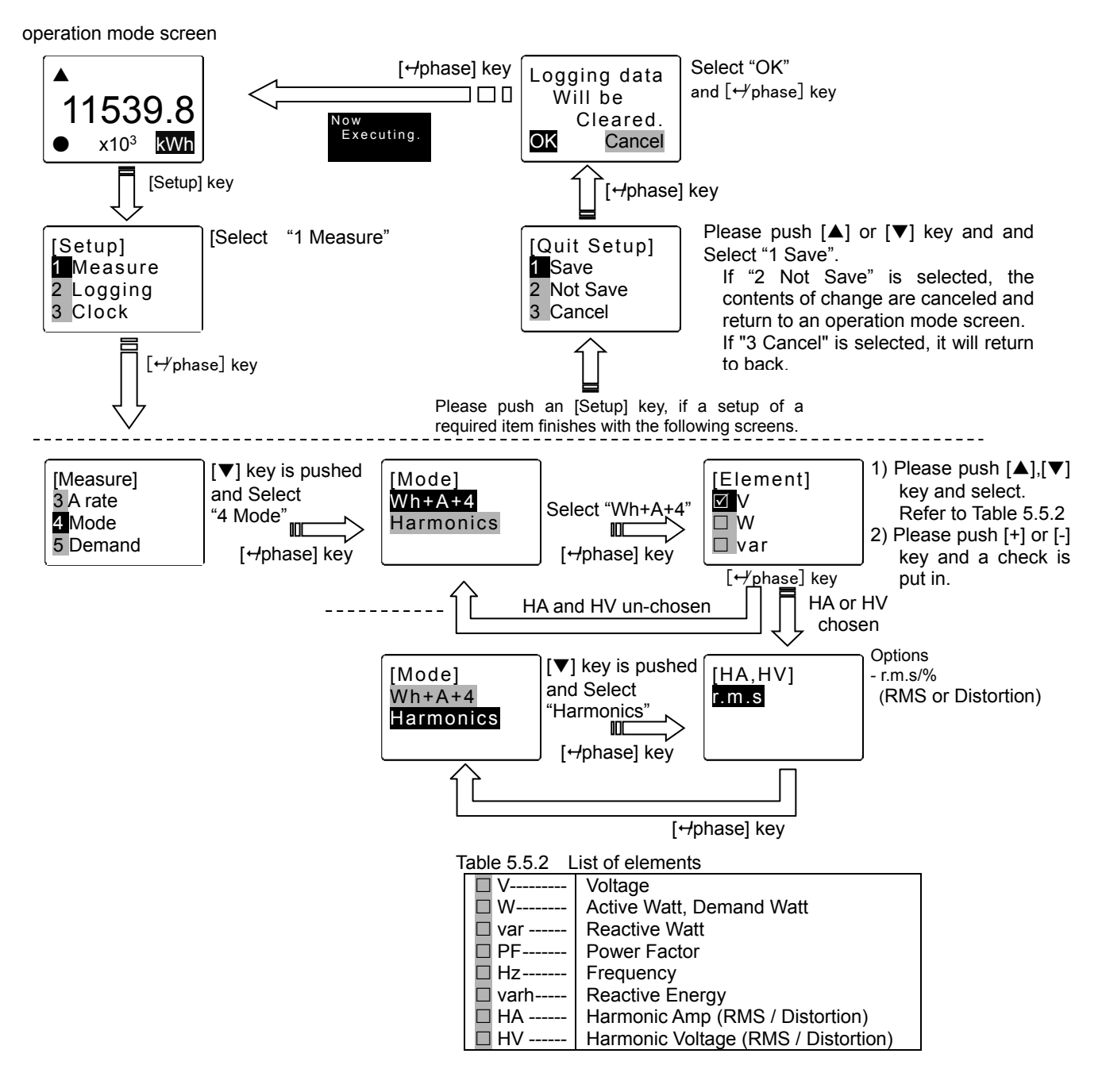

#### About a mode

|           | Table 5.5.3                                                                       |
|-----------|-----------------------------------------------------------------------------------|
| Mode      | details                                                                           |
| WH+A+4    | Please choose this mode to check maximum/minimum, such as voltage and demand amp. |
|           | In this mode, the element which can be chosen is to four.                         |
| Harmonics | It is used to see the degree of harmonics in detail.                              |

> RMS and Distortion cannot display both simultaneously.

#### 5.6 Setup of supervision conditions

#### 5.6.1 Upper/Lower Limit Alarm

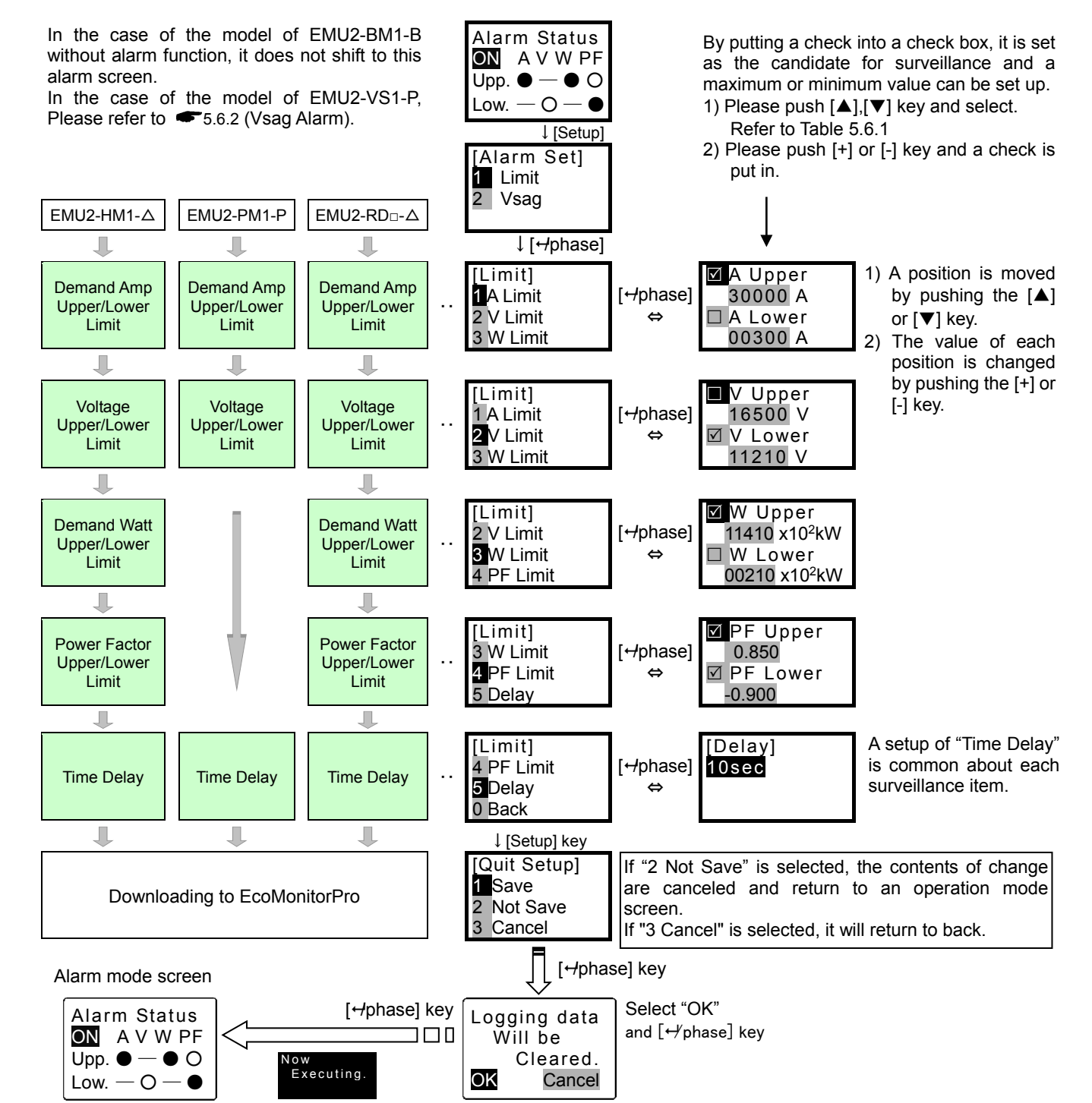

## The range of the data in each item which can be set up. Table 5.6.1

| Demand A | mpllpper/low | er I imit |
|----------|--------------|-----------|
| Domana   |              |           |

| - |                 |         |       |                       |  |  |
|---|-----------------|---------|-------|-----------------------|--|--|
|   | Primary Current | Minimum | Step  | Maximum               |  |  |
|   | 5A~30A          | 0.00A   | 0.01A | Primary Current Value |  |  |
|   | 40A~300A        | 0.0A    | 0.1A  |                       |  |  |
|   | 400A~3000A      | 0A      | 1A    |                       |  |  |
|   | 4000A~30000A    | 0A      | 10A   |                       |  |  |

#### Voltage Upper/Lower Limit

| • • |                 |         |      |                       |  |  |  |
|-----|-----------------|---------|------|-----------------------|--|--|--|
|     | Primary Voltage | Minimum | Step | Maximum               |  |  |  |
|     | 110V~220V       | 0.0V    | 0.1V | Primary Voltage Value |  |  |  |
|     | 440V~2200V      | 0V      | 1V   | × (15/11)             |  |  |  |
|     | 3300V~110000V   | 0V      | 10V  |                       |  |  |  |

#### Demand Watt Upper/Lower Limit

|   | Full load (kW)                     | Minimum | Step    | Maximum   |
|---|------------------------------------|---------|---------|-----------|
| ĺ | Less than 12                       | 0.000kW | 0.001kW | Full load |
|   | Less than [ 12 or more ] 120       | 0.00kW  | 0.01kW  |           |
|   | Less than [ 120 or more ] 1200     | 0.0kW   | 0.1kW   |           |
|   | Less than [ 1200 or more ] 12000   | 0kW     | 1kW     |           |
|   | Less than [ 12000 or more ] 120000 | 0kW     | 10kW    |           |
| Ī | 120000 or more                     | 0kW     | 100kW   |           |

Note:

Full load=(primary voltage)x(primary current)x(phase coefficient)/1000[kW]

#### \*phase coefficient : $1P2W \rightarrow 1, 1P3W \rightarrow 2, 3P3W \rightarrow 1.73$

| Power Factor Upper/Lower Limit |           |      |          |  |  |
|--------------------------------|-----------|------|----------|--|--|
|                                | Minimum   | Step | Maximum  |  |  |
|                                | LEAD 0.50 | 0.05 | LAG 0.50 |  |  |

Time Delay

0sec, 5sec, 10sec, 20sec, 30sec, 40sec, 50sec, 1min, 2min, 3min, 4min, 5min

#### 5.6.2 Vsag Alarm

This function is model of EMU2-VS1-P only.

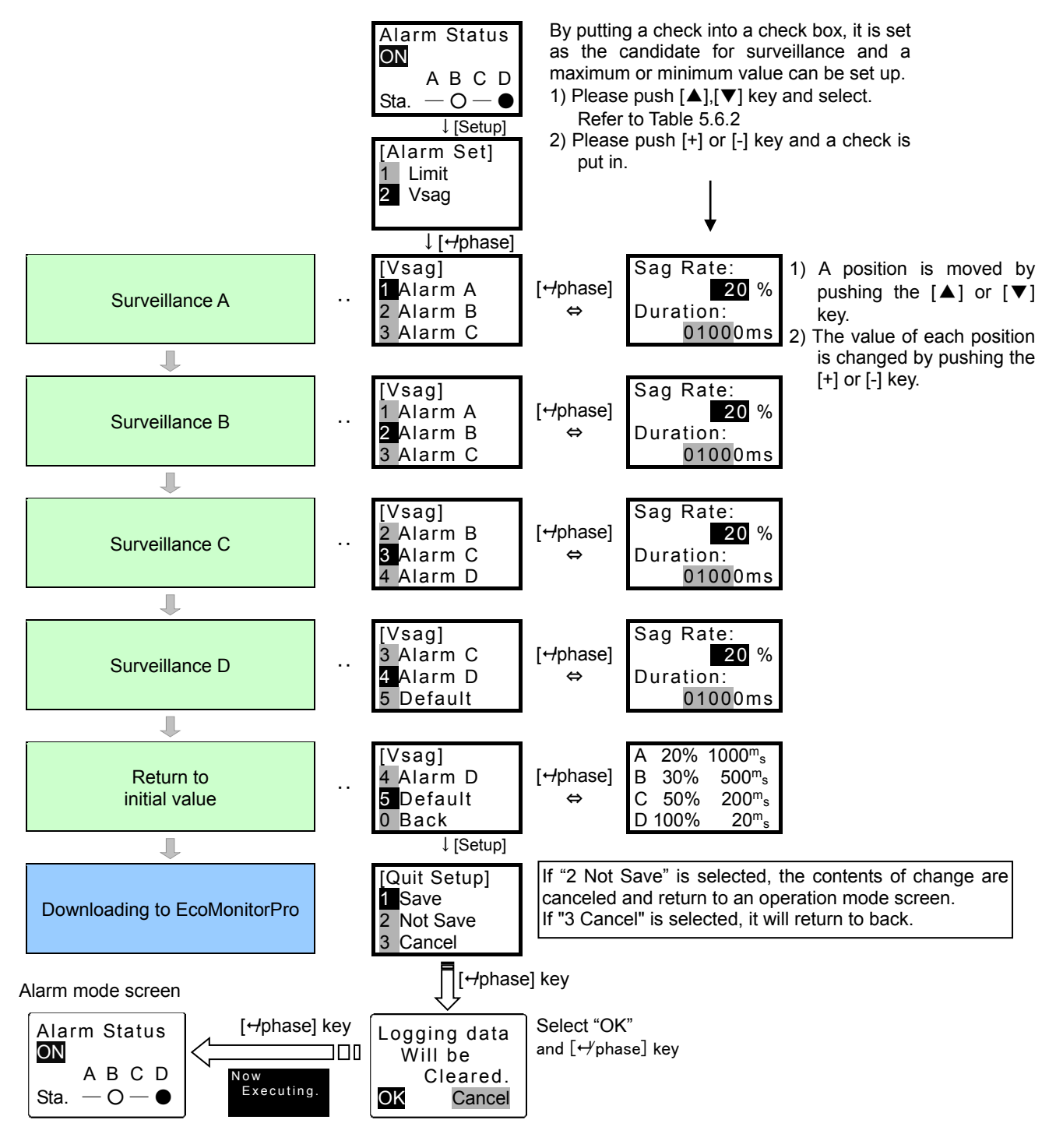

> If Default is chosen, the old contents of a setting will be canceled and will set up an initial value.

#### The range of the data in each item which can be set up.

Four kinds of alarm levels to A-D can be set up individually.

|   |              |                     |                      | .2                         |                        |
|---|--------------|---------------------|----------------------|----------------------------|------------------------|
| ; | Surveillance | Voltage Sag         |                      | duration (of voltate sags) |                        |
|   | А            | 0% - 100% : 1% unit | (Initial value 20%)  | 20 - 10000ms : 10ms unit   | (Initial value 1000ms) |
|   | В            | 0% - 100% : 1% unit | (Initial value 30%)  | 20 - 10000ms : 10ms unit   | (Initial value 500ms)  |
|   | С            | 0% - 100% : 1% unit | (Initial value 50%)  | 20 - 10000ms : 10ms unit   | (Initial value 200ms)  |
|   | D            | 0% - 100% : 1% unit | (Initial value 100%) | 20 - 10000ms : 10ms unit   | (Initial value 20ms)   |

#### 5.7 Adjustment of a LCD screen

The following two functions can adjust the LCD screen in the state of having been suitable for use environment.

- Adjustment of a LCD contrast
- Lighting conditions of a back light

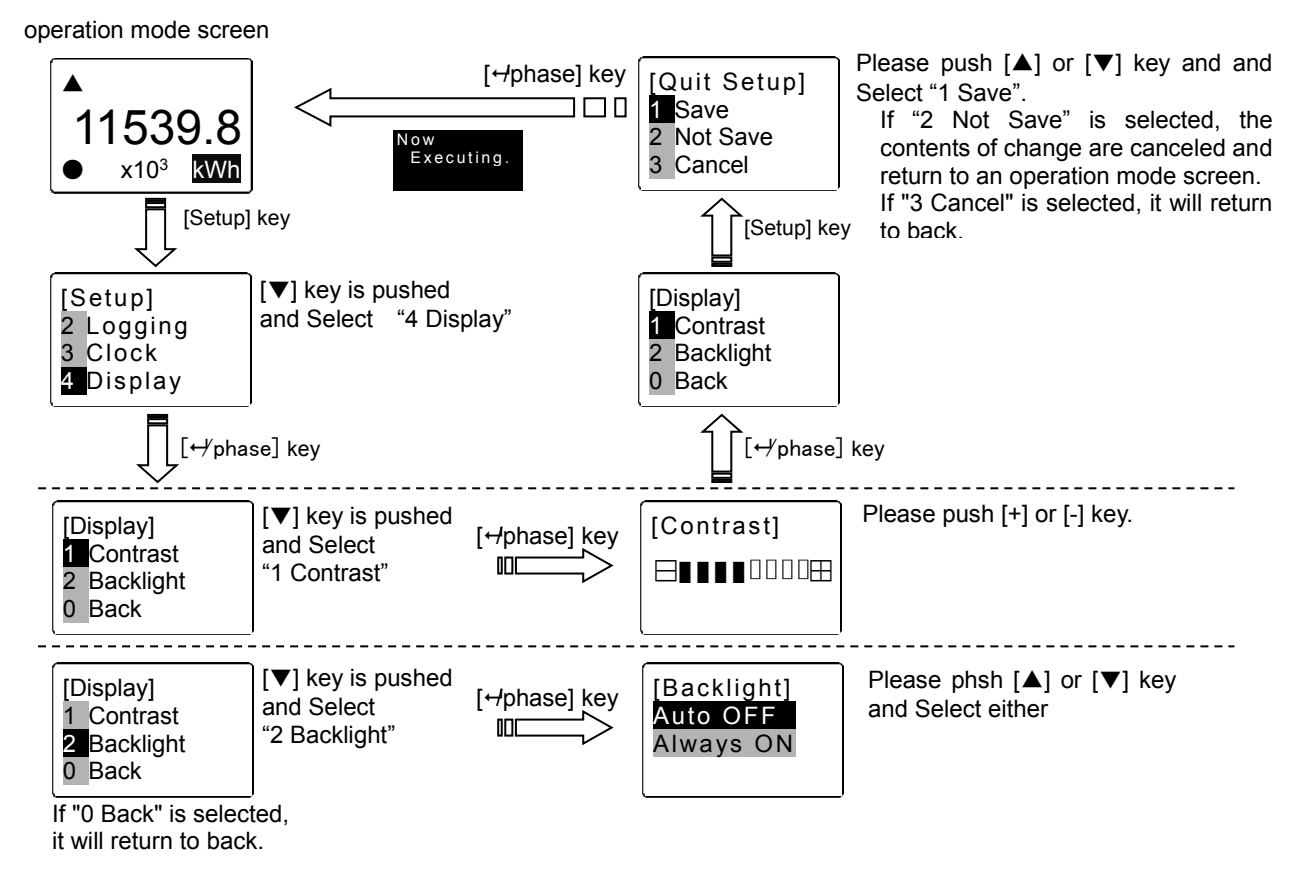

- > "Auto OFF" : If there is no key operation for 5 minutes, a back light will put out the light automatically.
  - "Always ON" : Except for the following conditions, it is always in a lighting state.
  - After carrying out a power supply injection.
  - After a setup about Logging, clock, and wiring type.
  - After clearing Logging data
  - However, the light is automatically re-turned on after several seconds.

#### 5.8 Validation and setup of a clock

#### 5.8.1 Setup of Clock

There are the following two methods in a setup of a clock.

- The clock of EMU2-D65-M is set by the value of the clock of EcoMonitorPro.
- The clock of EMU2-D65-M is set to the value of the clock of EcoMonitorPro.

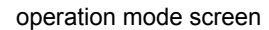

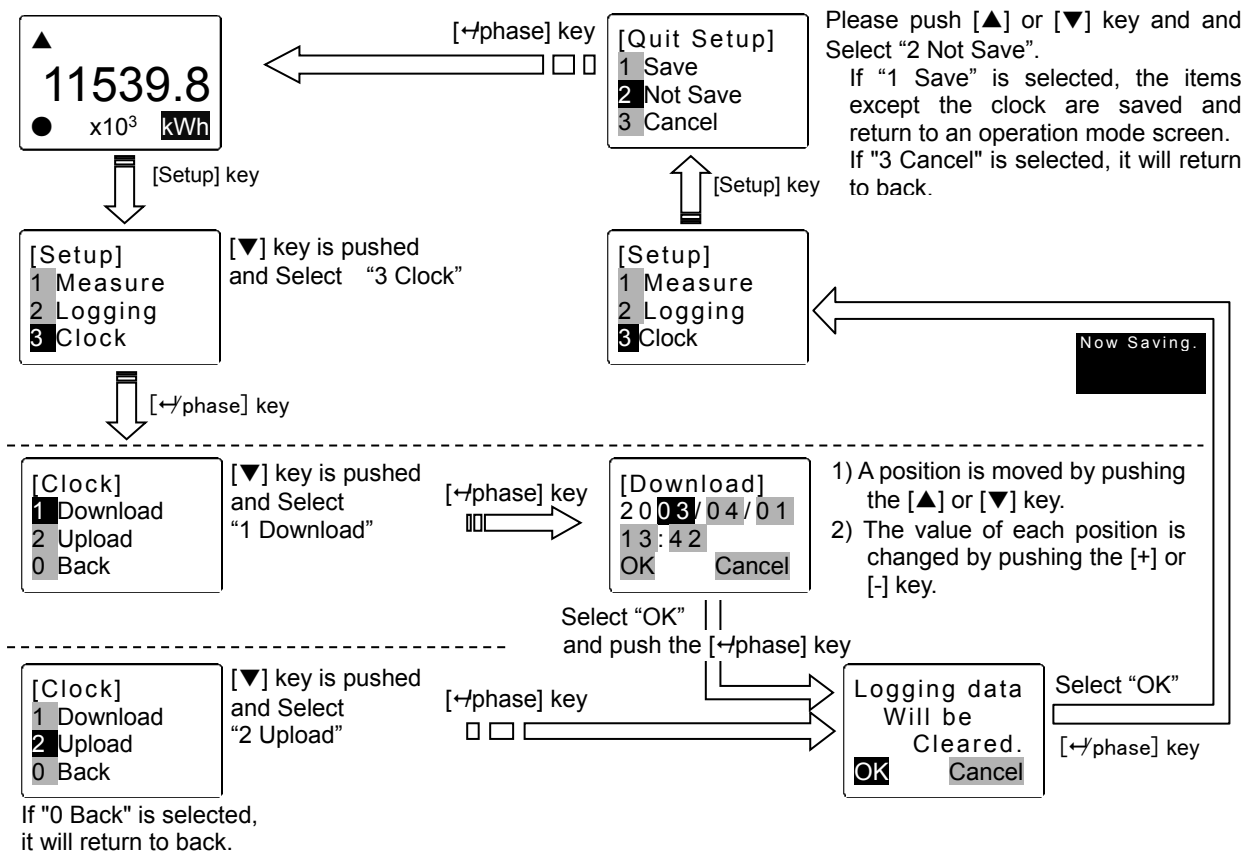

- > A setup of a clock is " yy/mm/dd hh:mm." 0 second is set up in "Download" mode.
- When the clock is changed, logging data stored in the equipment is reset. Upload the data using the EMU2-PK3(option) as necessary.
- > When the clock is changed, a back light will put out the light, but be automatically re-turned on after several seconds

#### 5.8.2 Validation of Clock

The value of the clock built in EMU2-D65-M is displayed by pressing the ▲/▼ key at the Operation mode.

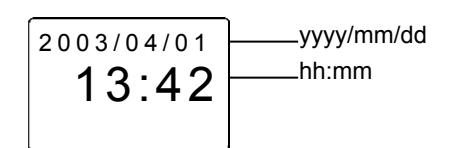

#### 5.9 Data logging function.

#### 5.9.1 Introduction

EMU2-D65-M choose four elements(In addition to Wh, three elements can be chosen arbitrarily) among the measurement data currently displayed, and memorize them in the memory inside equipment. The memorized data is taken in to PC using EMU2-PK3, and is saved as a file of csv form.

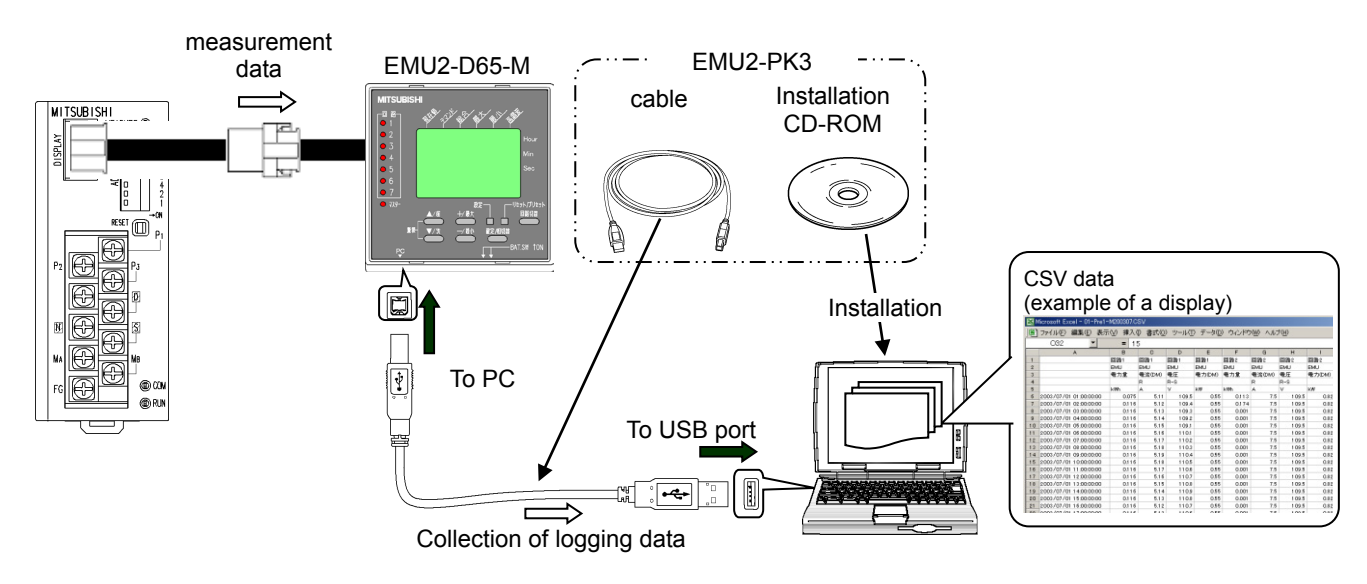

- EMU2-D65-M can memorize simultaneously the measurement element chosen beforehand at intervals of 1 second, 1 minute, and 1 hour, respectively.
- The memorizable maximum period (the maximum memory period) is shown below.

| EcoMonitorPro (model)                                                       | 1-second interval<br>data | 1-minute interval<br>data | 1-hour interval<br>data |
|-----------------------------------------------------------------------------|---------------------------|---------------------------|-------------------------|
| EMU2-BM1-B<br>EMU2-HM1-B, C<br>EMU2-RD1-B, C, L<br>EMU2-PM1-P<br>EMU2-VS1-P | 48 hours                  | 10 days                   | 131 days                |
| EMU2-RD3-B, C, L, F                                                         | 12 hours                  |                           |                         |
| EMU2-RD5-B, C, F                                                            | 4 hours                   |                           |                         |
| EMU2-RD7-B, C, F                                                            | 2 hours                   |                           |                         |

- It is not dependent on the numerousness of the kinds of measurement data to memorize, and the maximum memory period is fixed.

- The maximum memory period of data memorizable at intervals of 1 second changes with model names of EcoMonitorPro.
- When memorizing the measurement data of EcoMonitorPro which can measure two or more circuits, the data to memorize can be chosen for every circuit, respectively.
- However, in the same circuit, the kind of memory data of 1 second, 1 minute, and 1 hour operates on the same conditions, and a setup of a different kind cannot be performed.

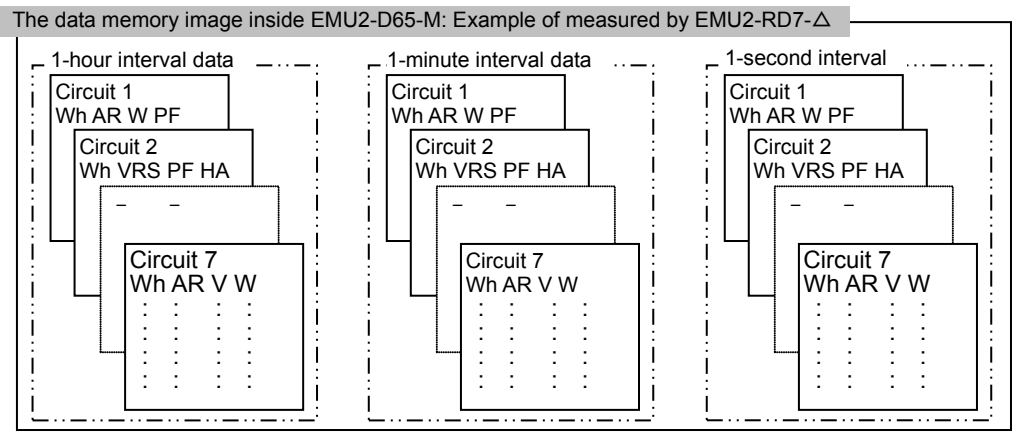

#### Mode of logging

- logging of the interval of 1-second and 1-minute has the following two modes of operation.
- Mode1 : The newest Logging data is added overwriting the oldest logging data. Logging operation does not stop.
- Mode2 : If Logging is started in the time specified beforehand and the data is reached for the maximum memory, logging will be stopped automatically.
- It is the following for details.

#### Mode1:

- After performing a setup about logging, logging operation starts immediately and data is memorized till the maximum memory period.
- After reaching during the maximum memory, with progress of time, it is eliminated from the oldest data and new data is added.
- By using EMU2-PK3, the data of the past for the maximum memory period is collectable from the newest data.

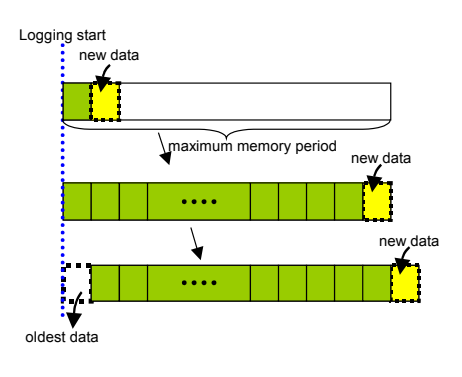

#### Logging start New data maximum memory period New data New data New data New data New data New data New data New data New data New data New data New data

Mode2:

- After setting up logging, logging is started according to the following conditions.
  - 1)When the time of a logging opening day is set up with future from the clock of EMU2-D65-M, logging operation will be started if the time of a logging opening day becomes equal to the clock of EMU2-D65-M.
  - 2)When the time of a logging opening day is set up more in the past than the clock of EMU2-D65-M,
    - a)When the period from the time of a logging opening day to the present time of EMU2-D65-M is shorter than the maximum memory period, it starts logging operation immediately.
    - b)Logging operation is not started when the period from the time of a logging opening day to the present time of EMU2-D65-M is over the maximum memory period.
- > If it reaches during the maximum memory, logging operation will stop automatically.
- > When logging starts, the "▶" mark is displayed on the right end of LCD. A stop of logging vanishes this sign automatically.

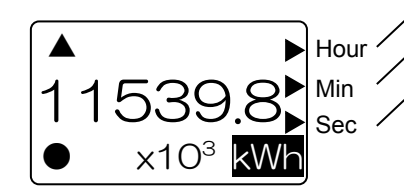

It is shown that logging of a 1-hour interval
It is shown that logging of a 1-minute interval

-It is shown that logging of a 1-second interval

#### 5.9.2 Selection of logging elements

This apparatus chooses and displays some out of the data which EcoMonitorPro measured. Moreover, data is further chosen and memorized out of the measurement data chosen and displayed. In other words, it is necessary to surely choose data to memorize in the Operation Setting mode. Please refer to • 5.5.2 about the selection method of a display.

> Simplified Demand cannot be chosen as a logging element.

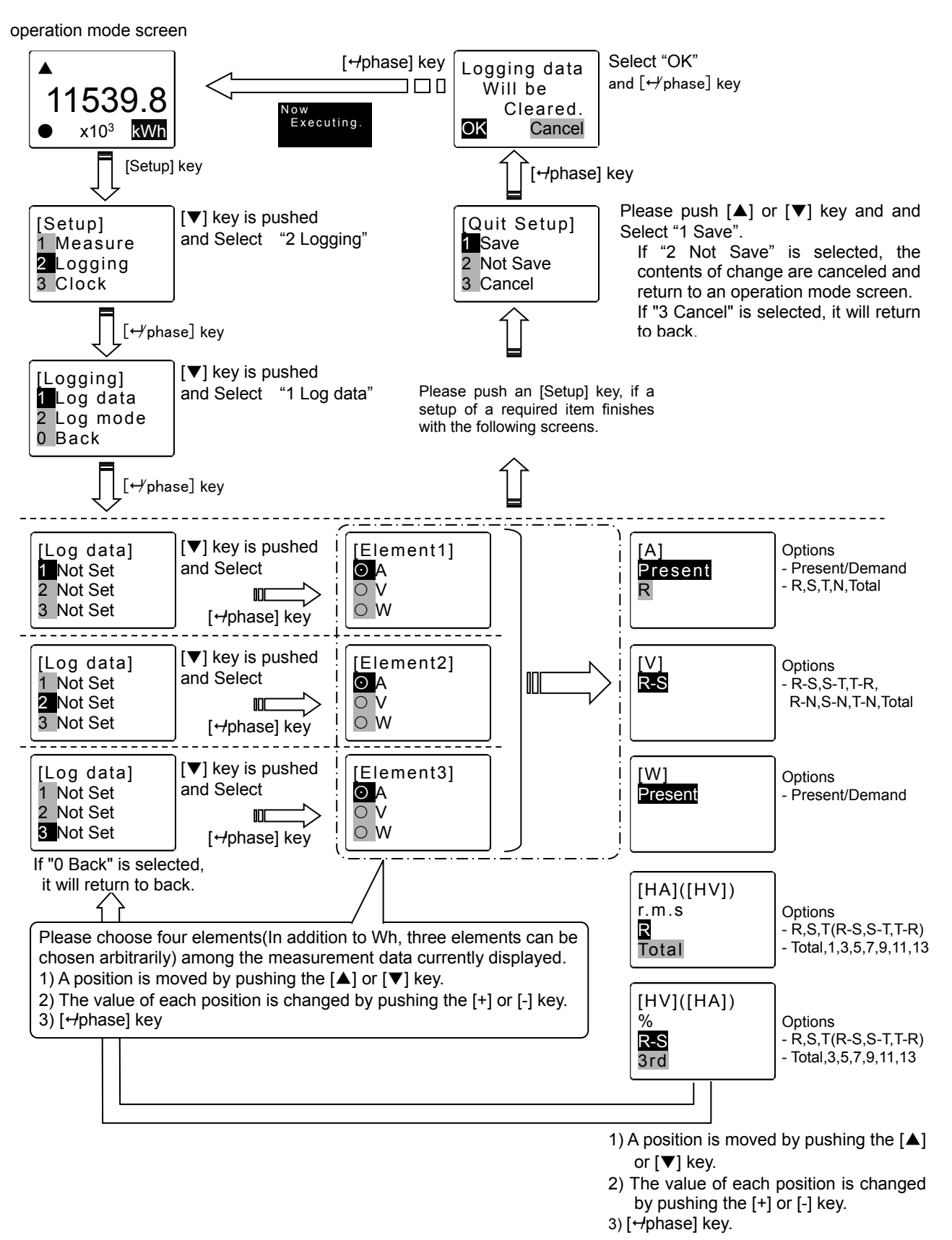

#### 5.9.3 Setting of logging operation conditions(mode of logging)

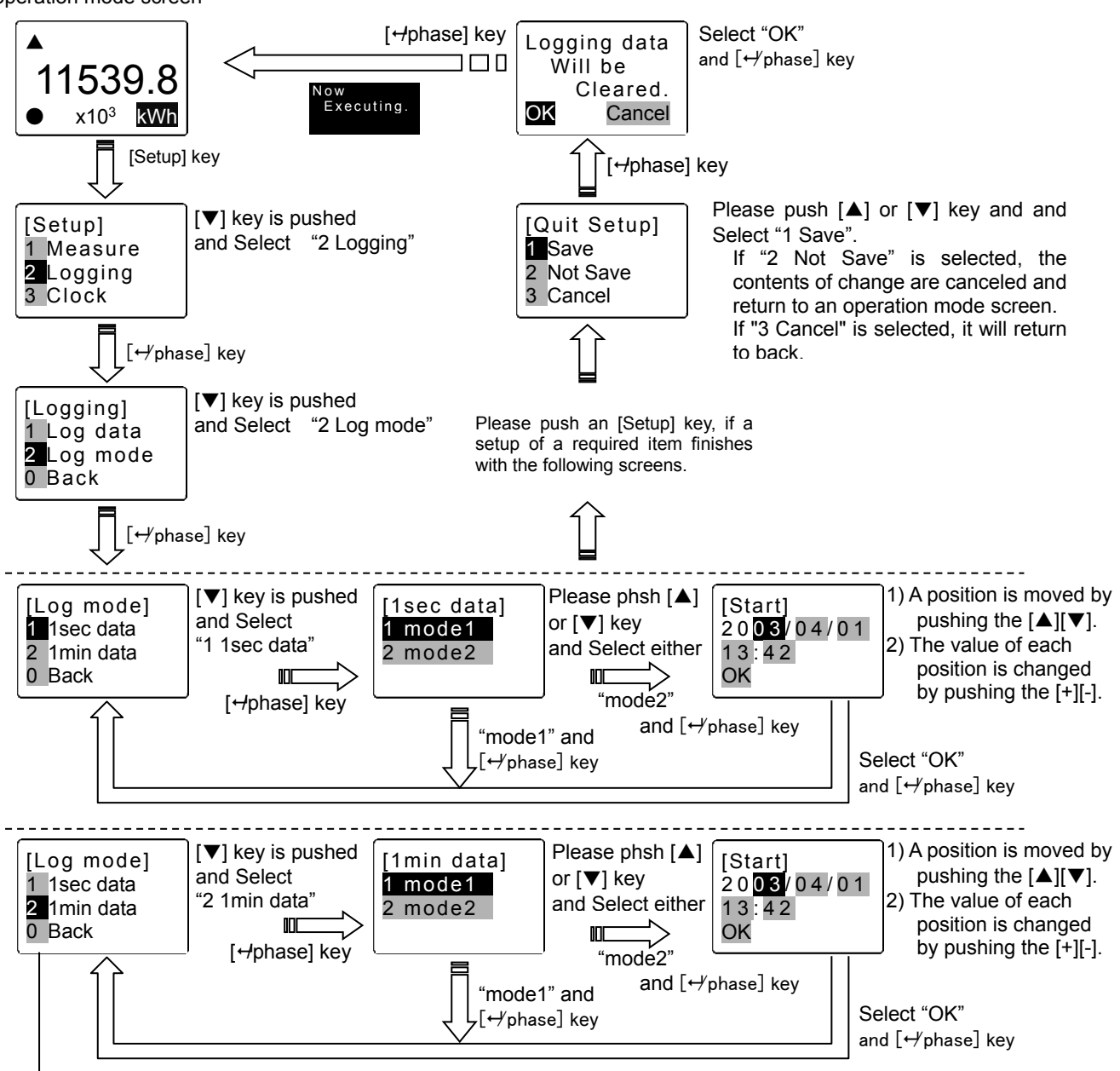

operation mode screen

If "0 Back" is selected, it will return to back.

# 6. Outline dimensions

EMU2-D65-M

Notes: The unit of a number is mm.

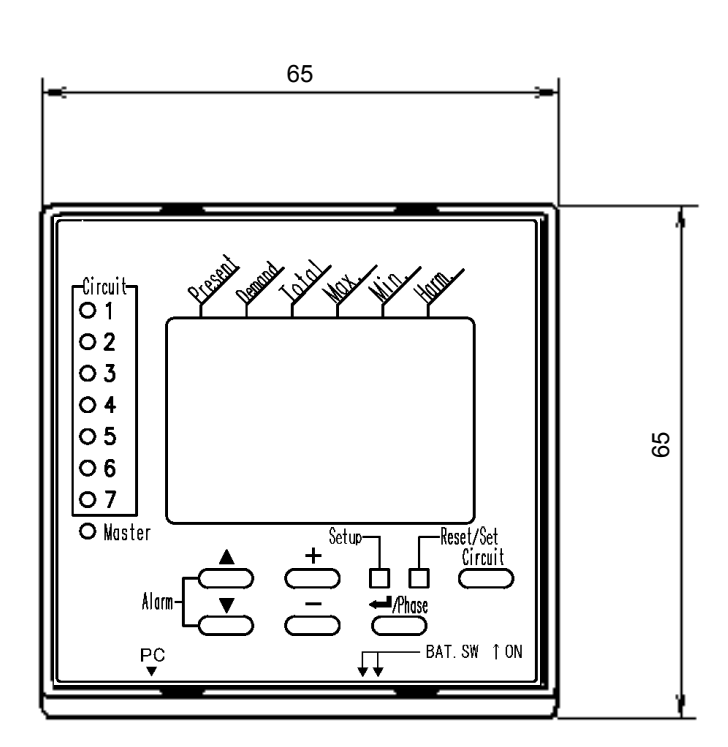

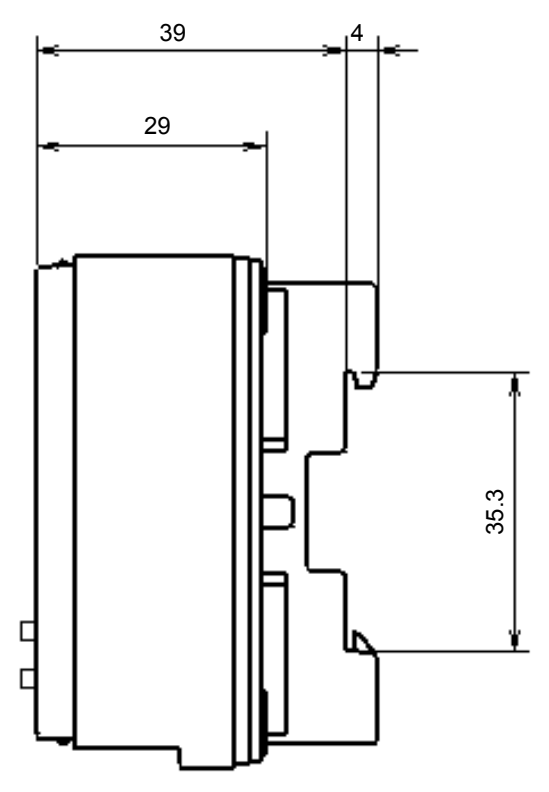

Cable

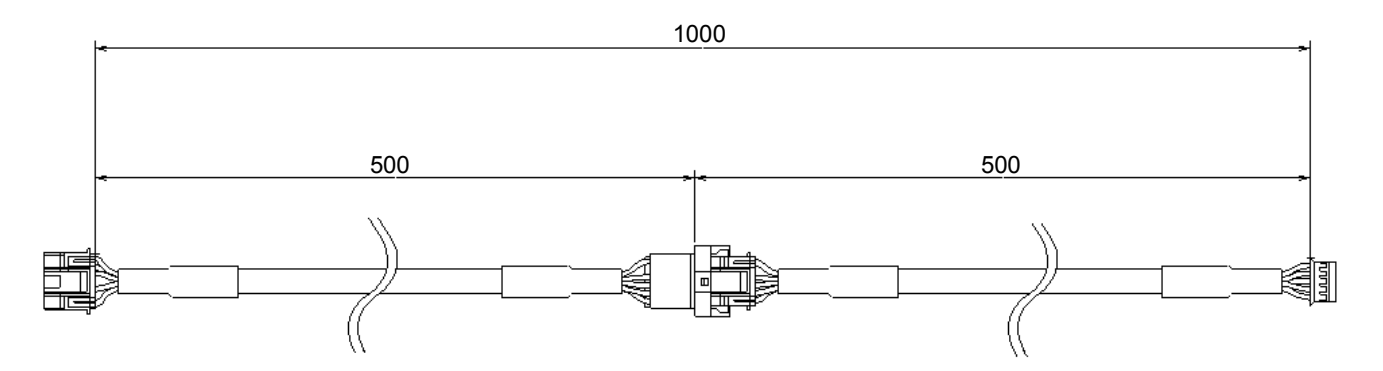

# 7. Reference

#### 7.1 In case a failure is suspected

If abnormal noise, odor, smoke, or heat generation was observed from EcoMonitorPro, turn off the power immediately. If a failure is suspected, before sending the equipment for a repair, check the following:

|                                                                    |                                     | Table 7.1                                                                                                    |
|--------------------------------------------------------------------|-------------------------------------|----------------------------------------------------------------------------------------------------|
| Sy                                                                 | mptom                               | Check point                                                                                                    |
| Nothing is displayed.<br>"" is displayed on a<br>measurement value |                                     | Please check whether a cable be separating.<br>Please check whether the power supply of EcoMonitorPro is turned OFF.                                                                                                    |
| A message like<br>the right is<br>displayed.                       | Error:<br>Check<br>connection       |                                                                                                    |
|                                                                    | Processing.<br>Please wait.         | Power failure processing of Logging data is performed. It is displayed after cutting [ the electric current ] off and returning during Logging operation. After power failure processing finishes, it shifts to an operation mode screen automatically.                                  |
|                                                                    | ※ Error ※<br>ErrorNo:01             | It may be displayed, when a setup to EcoMonitorPro is continued at a short interval and performed. Please perform setting operation once again.                                                                                                    |
|                                                                    | ※ Error ※<br>Invalid<br>value       | It is displayed when the value besides the range is set up. Please change<br>into the right value and perform setting operation once again.                                                                                                    |
|                                                                    | ※ Error ※<br>Duration is<br>invalid |                                                                                                    |
|                                                                    | Error:<br>No.=00404                 | The equipment is broken.Contact the nearest Mitsubishi Electric Service Network or distributor. (Inform them of the error no.)                                                                                                    |
| A back light puts o                                                | ut the light.                       | A back light puts out the light on condition that the following.<br>- After carrying out a power supply injection.<br>- After a setup about Logging, clock, and wiring type.<br>- After clearing Logging data<br>However, the light is automatically re-turned on after several seconds. |

#### 7.2 Verification of Error

The error which EMU2-D65-M detected is displayed by pressing the ▲/▼ key at the Operation mode.

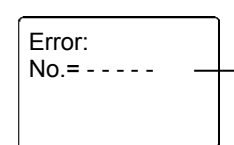

-Even when the error has not occurred at all, Error No. is displayed by "- - - - -".

| Table 8.1                      |                          |                                                                            |                                                                            |               |               |  |  |  |
|--------------------------------|--------------------------|----------------------------------------------------------------------------|----------------------------------------------------------------------------|---------------|---------------|--|--|--|
| Item                           |                          | Specification                                                              |                                                                            |               |               |  |  |  |
| Model                          |                          | EMU2-D65-M                                                                 |                                                                            |               |               |  |  |  |
| Display                        |                          | Dot-matrix liquid-crystal-display.                                         |                                                                            |               |               |  |  |  |
| Rating                         |                          | DC9V                                                                       |                                                                            |               |               |  |  |  |
| Weight                         |                          | 105g                                                                       |                                                                            |               |               |  |  |  |
| Renewal cycle of a display     |                          | 500ms                                                                      |                                                                            |               |               |  |  |  |
| Power failure                  | 1) The screen displayed. | Stored in EEPROM (non-volatile memory).                                    |                                                                            |               |               |  |  |  |
| compensation                   | (only Operation Mode     |                                                                            |                                                                            |               |               |  |  |  |
|                                | screen)                  |                                                                            |                                                                            |               |               |  |  |  |
|                                | 2) Setting value         |                                                                            |                                                                            |               |               |  |  |  |
|                                | (only about LCD)         |                                                                            |                                                                            |               |               |  |  |  |
| 3) Clock                       |                          | Clock IC backed up by battery.                                             |                                                                            |               |               |  |  |  |
|                                |                          | total power failure time about                                             | six months (at +                                                           | 25 °C).       |               |  |  |  |
| The maximum extension distance |                          | 10m                                                                        |                                                                            |               |               |  |  |  |
|                                |                          | (Sum total of the length of the cable for extension)                       |                                                                            |               |               |  |  |  |
| Working tempera                | ature range              | 5 – +55°C (Daily average temperature +35°C or less)                        |                                                                            |               |               |  |  |  |
| Working humidity range         |                          | 30 – 80%Rh (No condensation allowed.)                                      |                                                                            |               |               |  |  |  |
| Storage temperature range      |                          | -20 – +60°C                                                                |                                                                            |               |               |  |  |  |
| How "to cling"                 |                          | Installation on IEC rail                                                   |                                                                            |               |               |  |  |  |
|                                |                          | Face-of-a-board attachment                                                 |                                                                            |               |               |  |  |  |
| Logging                        | Logging period           | EcoMonitorPro (model)                                                      | 1-second                                                                   | 1-minute      | 1-hour        |  |  |  |
|                                |                          |                                                                            | interval data                                                              | interval data | interval data |  |  |  |
|                                |                          | EMU2-BM1-B                                                                 |                                                                            |               |               |  |  |  |
|                                |                          | EMU2-HM1-B, C                                                              |                                                                            |               |               |  |  |  |
|                                |                          | EMU2-RD1-B, C, L                                                           | 48 hours                                                                   |               |               |  |  |  |
|                                |                          | EMU2-PM1-P                                                                 |                                                                            | 10 days       | 131 days      |  |  |  |
|                                |                          | EMU2-VS1-P                                                                 | 101                                                                        | ie aaje       | lo l'adyo     |  |  |  |
|                                |                          | EMU2-RD3-B, C, L, F                                                        | 12 hours                                                                   |               |               |  |  |  |
|                                |                          | EMU2-RD5-B, C, F                                                           | 4 hours                                                                    |               |               |  |  |  |
|                                |                          | EMU2-RD7-B, C, F                                                           | 2 hours                                                                    |               |               |  |  |  |
| Power failure If BAT           |                          | If BAT.SW is ON even if a pov                                              | BAT.SW is ON even if a power failure occurs, Logging data will be held for |               |               |  |  |  |
| compensation                   |                          | a minimum of six months. Logging data will be eliminated once it turns OFF |                                                                            |               |               |  |  |  |
|                                |                          | BAT.SW during a power failure.                                             |                                                                            |               |               |  |  |  |

# 9. Peripheral equipment

| Table 9.1               |              |        |                                                 |  |  |  |  |
|-------------------------|--------------|--------|-------------------------------------------------|--|--|--|--|
| Product                 | Model        | Remark |                                                 |  |  |  |  |
| The cable for extension | EMU2-CB-T1M  | 1m     | It is used when extending between EcoMonitorPro |  |  |  |  |
|                         | EMU2-CB-T5M  | 5m     | and EMU2-D65-M.                                 |  |  |  |  |
|                         | EMU2-CB-T10M | 10m    |                                                 |  |  |  |  |

# Display unit for Energy Measuring Unit (EcoMonitorPro)

# Service Network

| Country / Region                       | Company                                              | Address                                                                                                | Telephone            |
|----------------------------------------|------------------------------------------------------|----------------------------------------------------------------------------------------------------|----------------------|
| Australia                              | Mitsubishi Electric Australia Pty. Ltd.              | 348 Victoria Road, Rydalmere, N.S.W. 2116, Australia                                                   | + 61-2-9684-7777     |
| USA                                    | Mitsubishi Electric Automation Inc.                  | 500 Corporate Woods Parkway Vernon Hills, IL 60061, USA                                                | + 1-847-478-2100     |
| Brazil                                 | MELCO-TEC Rep. Com. e Assessoria Tecnica Ltda.       | Av. Paulista, 1439-Cj.72, Cerqueira Cesar CEP 01311-200,<br>Sao Paulo, SP, CEP:01311-200, Brazil       | + 55-11-3146-2200    |
| Chile                                  | Rhona S.A.                                           | Agua Santa 4211 P.O. Box 30-D Vina del Mar, Chile                                                      | + 56-32-2-320-600    |
| China                                  | Mitsubishi Electric Automation (CHINA) Ltd.          | No. 1386 Hongqiao Road, Mitsubishi Electric Automation Center<br>Shanghai China, 200336                | + 86-21-2322-3030    |
| China                                  | Mitsubishi Electric Automation (HongKong) Ltd.       | 10/F., Manulife Tower, 169 Electric Road, North Point,<br>Hong Kong                                    | + 852-2887-8810      |
| Colombia                               | Proelectrico Representaciones S.A.                   | Carrera 53 No 29C-73 - Medellin, Colombia                                                              | + 57-4-235-30-38     |
| Egypt                                  | Cairo Electrical Group                               | 9, Rostoum St. Garden City P.O. Box 165-11516<br>Maglis El-Shaab, Cairo - Egypt                        | + 20-2-27961337      |
| Europe                                 | Mitsubishi Electric Europe B.V.                      | Gothaer Strasse 8, D-40880 Ratingen, Germany                                                           | + 49-(0)2102-486-0   |
| India                                  | Mitlite Electric Company Pvt Ltd                     | Plot No-32, Sector-6, IMT Maneser,                                                                     | + 91-124-4695300     |
| Indonesia                              | P. T. Sahabat Indonesia                              | P.O.Box 5045 Kawasan Industri Pergudangan,<br>Jakarta, Indonesia                                       | + 62-(0)21-6610651-9 |
| Korea                                  | Mitsubishi Electric Automation Korea Co., Ltd        | 1480-6, Gayang-Dong, Gangseo-Gu, Seoul, Korea                                                          | + 82-2-3660-9572     |
| Laos                                   | Societe Lao Import Co., Ltd.                         | 43-47 Lane Xang Road P.O. BOX 2789 VT Vientiane Laos                                                   | + 856-21-215043      |
| Lebanon                                | Comptoir d'Electricite Generale-Liban                | Cebaco Center - Block A Autostrade Dora,<br>P.O. Box 11-2597 Beirut - Lebanon                          | + 961-1-240445       |
| Malaysia                               | Mittric Sdn Bhd                                      | 5 Jalan Pemberita U1/49, Temasya Industrial Park,<br>Glenmarie 40150 Shah Alam, Selangor, Malaysia     | + 603-5569-3748      |
| Myanmar                                | Peace Myanmar Electric Co.,Ltd.                      | NO137/139 Botataung Pagoda Road,<br>Botataung Town Ship 11161, Yangon, Myanmar                         | + 95-(0)1-202589     |
| Nepal                                  | Watt & Volt House                                    | KHA 2-65, Volt House Dillibazar Post Box: 2108,<br>Kathmandu, Nepal                                    | + 977-1-4411330      |
| Middle East<br>Arab Countries & Cyprus | Comptoir d'Electricite Generale-International-S.A.L. | Cebaco Center - Block A Autostrade Dora<br>P.O. Box 11-1314 Beirut - Lebanon                           | + 961-1-240430       |
| Pakistan                               | Prince Electric Co.                                  | 1&16 Brandreth Road, Lahore-54000, Pakistan                                                            | + 92-(0)42-7654342   |
| Philippines                            | Edison Electric Integrated, Inc.                     | 24th Fl. Galleria Corporate Center, Edsa Cr. Ortigas Ave.,<br>Quezon City Metro Manila, Philippines    | + 63-(0)2-634-8691   |
| Saudi Arabia                           | Center of Electrical Goods                           | Al-Shuwayer St. Side way of Salahuddin Al-Ayoubi St.<br>P.O. Box 15955 Riyadh 11454 - Saudi Arabia     | + 966-1-4770149      |
| Singapore                              | Mitsubishi Electric Asia Pte. Ltd.                   | 307, Alexandra Road, #05-01/02<br>Mitsubishi Electric Building, Singapore 159943                       | + 65-6473-2308       |
| South Africa                           | CBI-electric: low voltage                            | Private Bag 2016, Isando, 1600, South Africa                                                           | + 27-(0)11-9282000   |
| Taiwan                                 | Setsuyo Enterprise Co., Ltd                          | 6th Fl., No.105, Wu Kung 3rd, Wu-Ku Hsiang,<br>Taipei, Taiwan, R.O.C.                                  | + 886-(0)2-2298-8889 |
| Thailand                               | United Trading & Import Co., Ltd.                    | 77/12 Bamrungmuang Road, Klong Mahanak,<br>Pomprab Bangkok Thailand                                    | + 66-223-4220-3      |
| Uruguay                                | Fierro Vignoli S.A.                                  | Avda. Uruguay 1274, Montevideo, Uruguay                                                                | + 598-2-902-0808     |
| Venezuela                              | Adesco S.A.                                          | Calle 7 La Urbina Edificio Los Robles Locales C y D<br>Planta Baja, Caracas - Venezuela                | + 58-212-241-9952    |
| Vietnam                                | CTY TNHH-TM SA GIANG                                 | 10th Floor, Room 1006-1007, 255 Tran Hung Dao St.,<br>Co Giang Ward, Dist 1, Ho Chi Minh City, Vietnam | + 84-8-8386727/28/29 |

# MITSUBISHI ELECTRIC CORPORATION